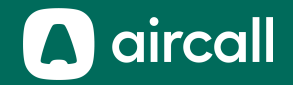

# Guía del Administrador

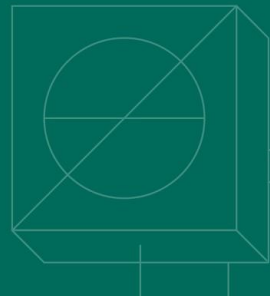

The phone system for modern business.

### Comenzando

2. Crear números ..... 8. <u>Índice......52</u>

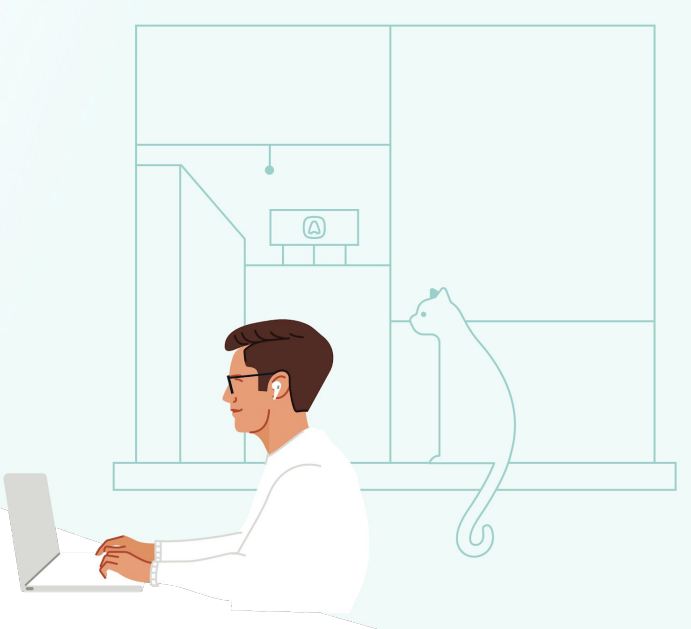

## Ingresar al panel de control

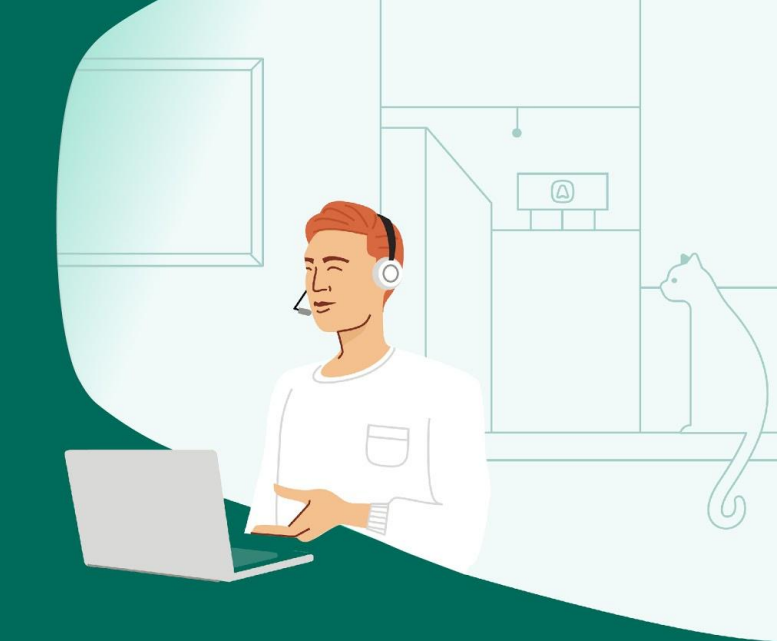

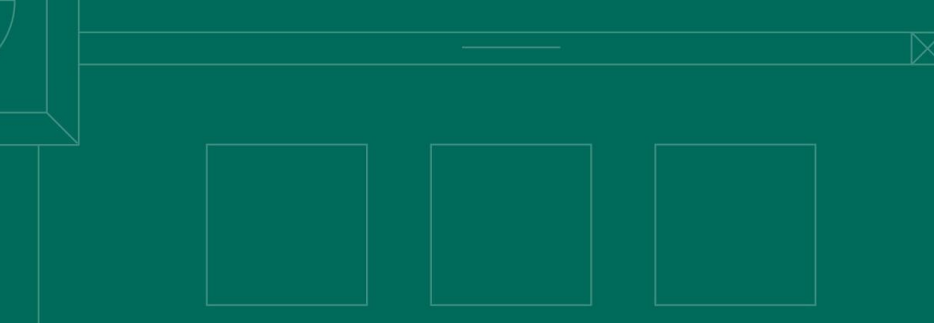

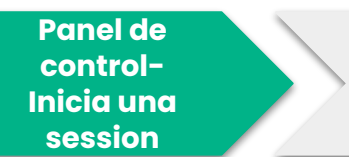

Panel de control-Página de inicio

- Acepta tu solicitud de invitación enviada por correo electrónico y sigue el enlace para crear tu contraseña. (Si no recibes un correo, revisa tu carpeta de spam)
- 2. Visita la siguiente dirección dashboard-v2.aircall.io
- 3. Inicia una sesión con tu <u>correo electrónico profesional</u> y <u>contraseña</u>

| ines  | @aircall.io       |
|-------|-------------------|
|       |                   |
| ••••• |                   |
|       | LOGIN             |
|       | Forgot password?  |
|       | Create an account |

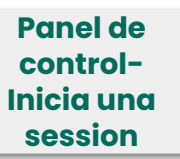

Panel de control-Página de inicio

- **1.** Secciones del panel de control
- 2. Gráfico de rendimiento general
- 3. Números totales en la cuenta
- 4. Búsqueda rápida
- 5. Total de usuarios en la cuenta
- 6. Descargar las apps de Aircall
  - a. Ordenador
  - b. Extensión Click-to-dial
  - c. Móvil
- 7. Cerrar sesión
- 8. Chatea con Soporte

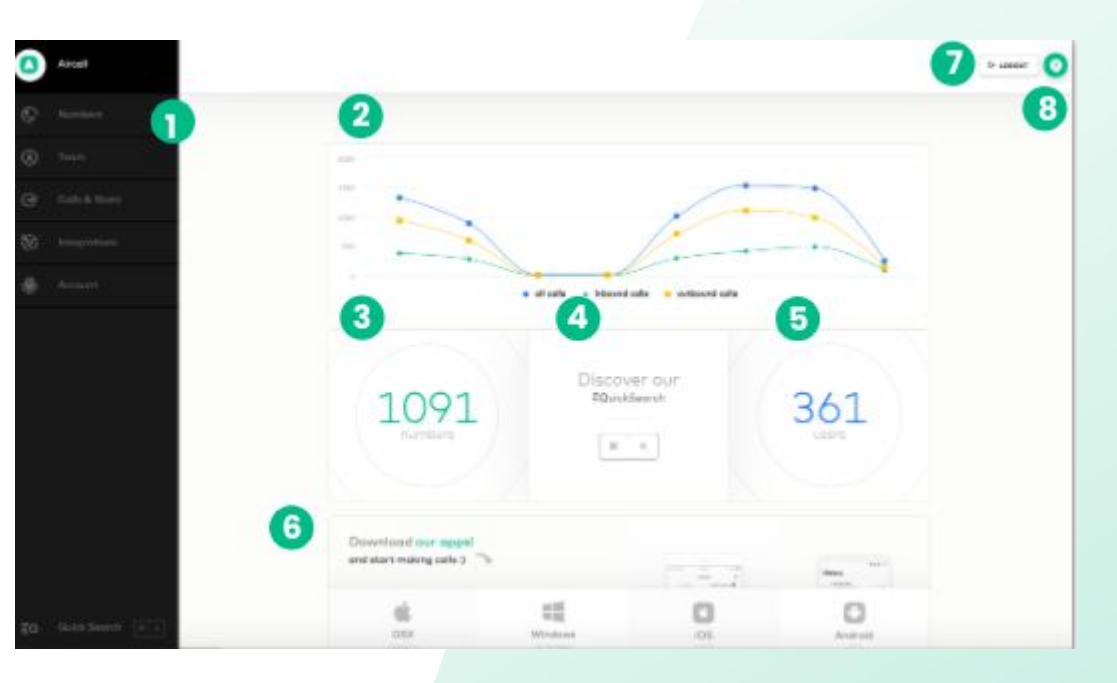

### Crear números

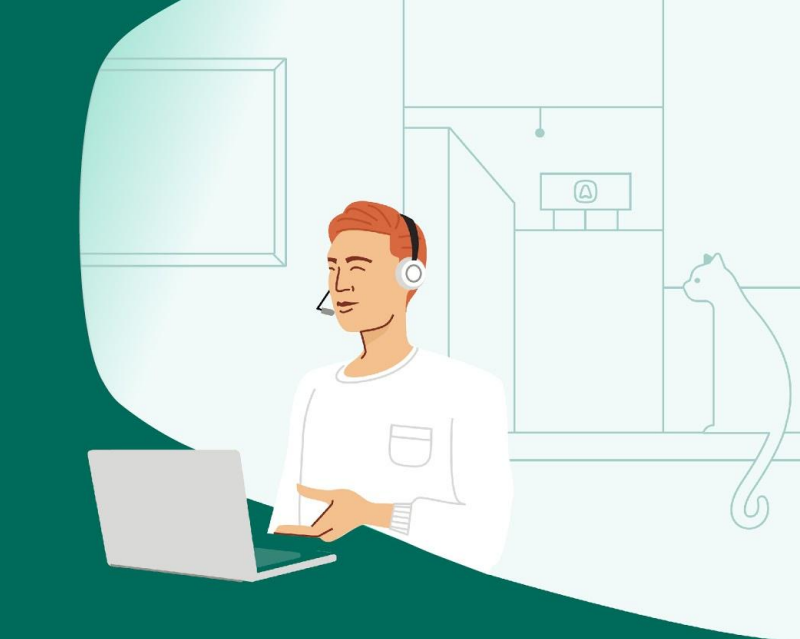

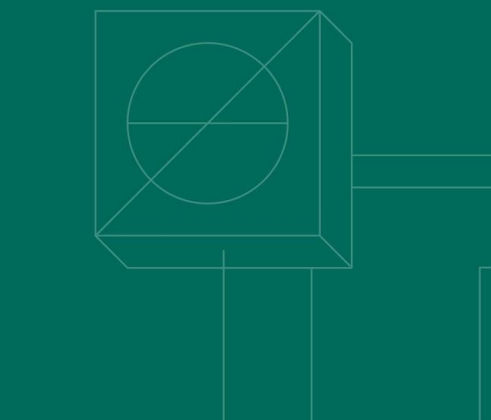

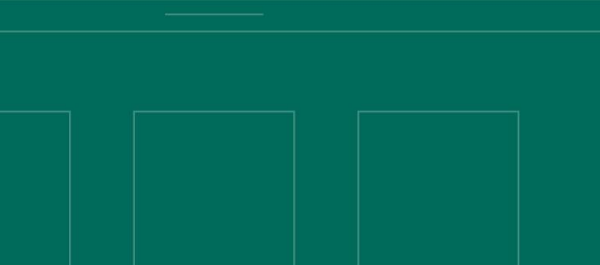

### Crear

- 1. Sección de Números
- 2. Los números están agrupados por país y en orden alfabético
- 3. Estado de los números :
  - Línea está abierta
  - Línea está cerrada
- 4. Haz clic en el número para acceder a los ajustes
- 5. Detalles del numero

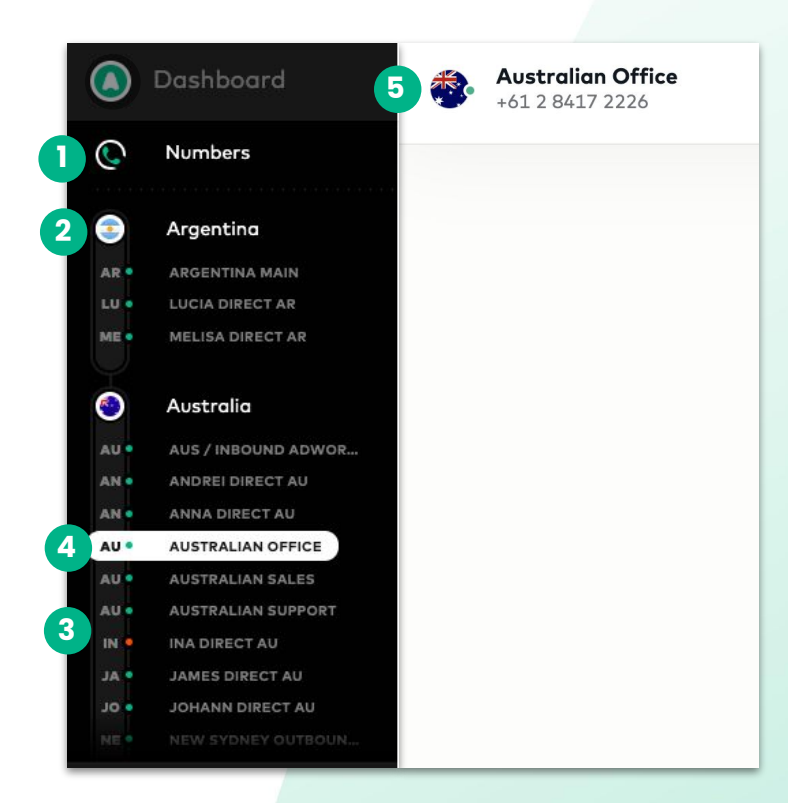

### Crear

- Haz CLIC en la sección de números en el menú de la barra lateral izquierda
- 2. En la esquina superior izquierda, haz CLIC en "Create Number"

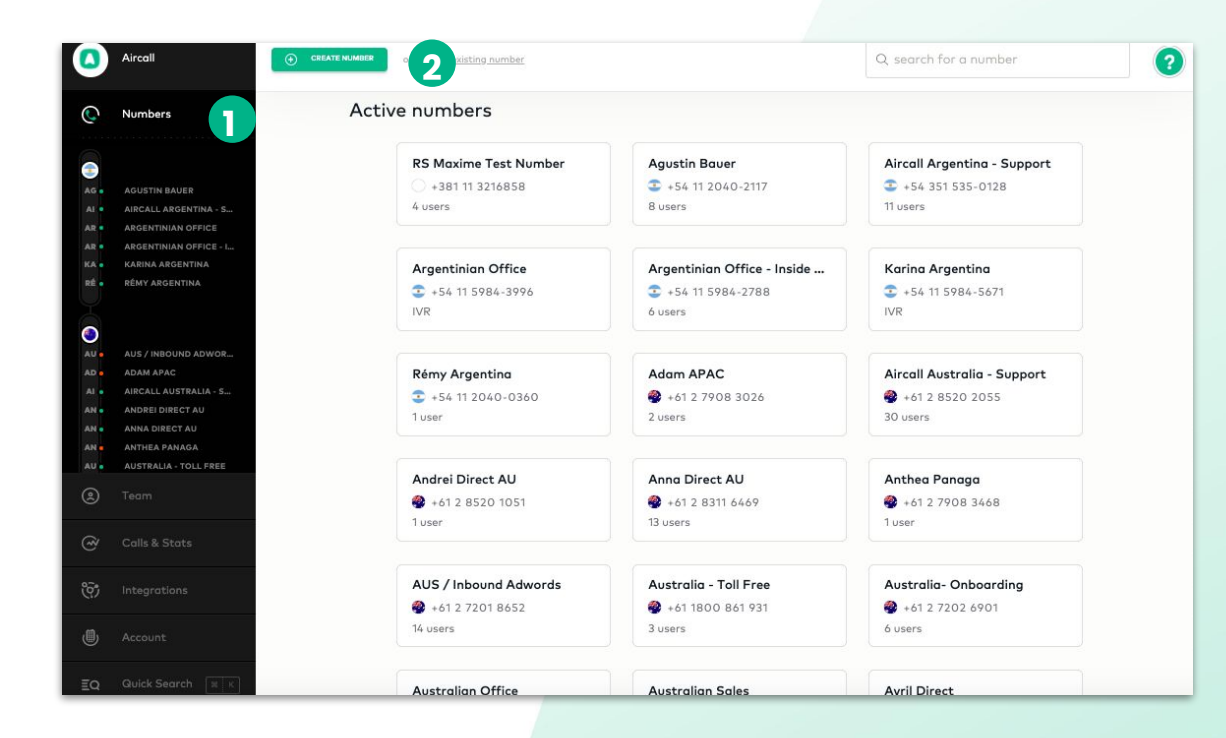

### Crear

### DEFINE el tipo de número:

- Clásico
- IVR

### What kind of number do you need?

You can always change this later.

#### **Classic number**

Assigned users and teams will make and receive calls from that number.

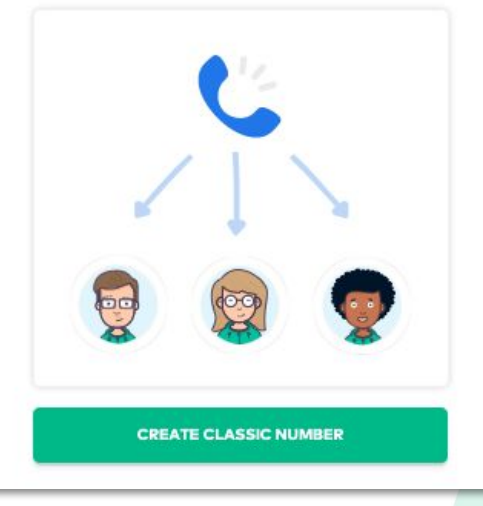

#### Interactive Voice Response (IVR)

Callers will reach a voice menu and choose among options through the keypad.

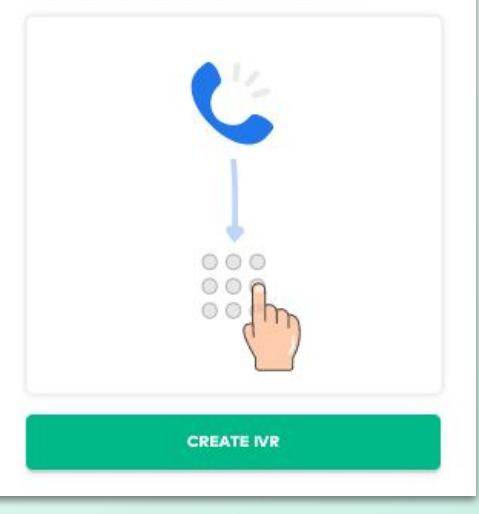

# Crear y configurar números- número classico

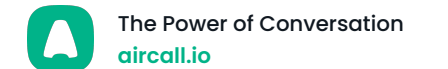

#### Configurar-Vérification de **Configurar-**Configurar Equipos y Crear Ajustes documentos **Usuarios** ELIGE el código del país o región específica NOMBRA el número para encontrarlo fácilmente ASIGNA el número a los usuarios y/o equipos que SELECCIONA "Create Number" para finalizar la creación del utilizarán este número número Create a classic number Create a classic number Choose location Choose location France +33 South East 4 ~ 🚵 Australia +61 ~ Sydney 27 ~ Before you can start using this number, you will need to provide proof of local address and a valid form of ID. Don't worry, you can do it later. See requirements here. Name your number Choose who will use this number **Onboarding Team** Use the search bar to add more teams / users Q. Search for a team or a use Choose who will use this number (optional) Name your number Lucienne Moonen lucienne.moonen@... Q Search for a team or a user CREATE NUMBER CREATE NUMBER

Nota: La asignación de un nuevo número es un paso opcional, pero tendrá que ser definido para recibir/emitir llamadas.

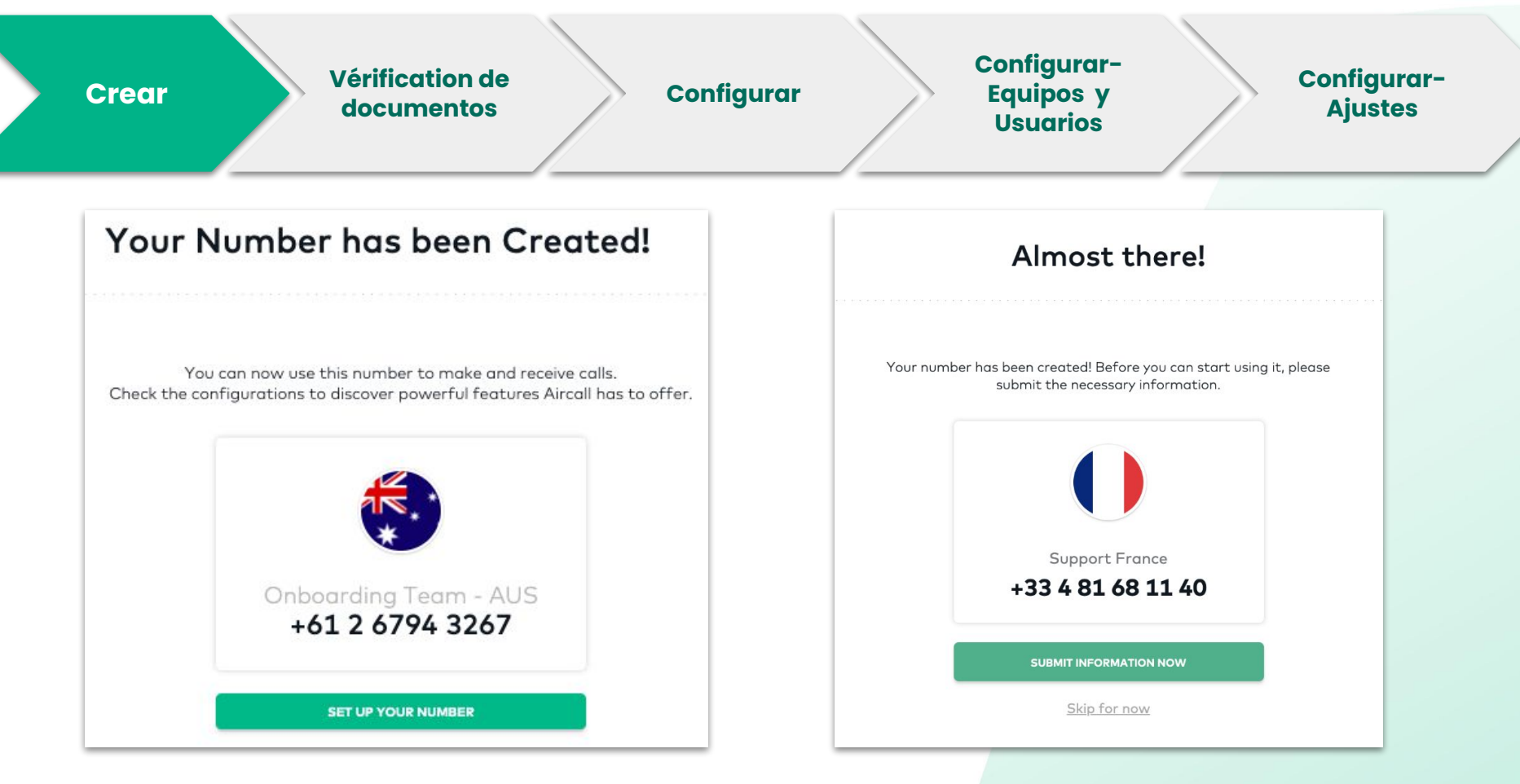

Listo para configurar

Ciertos números requieren **información** suplementaria para ser operativos.

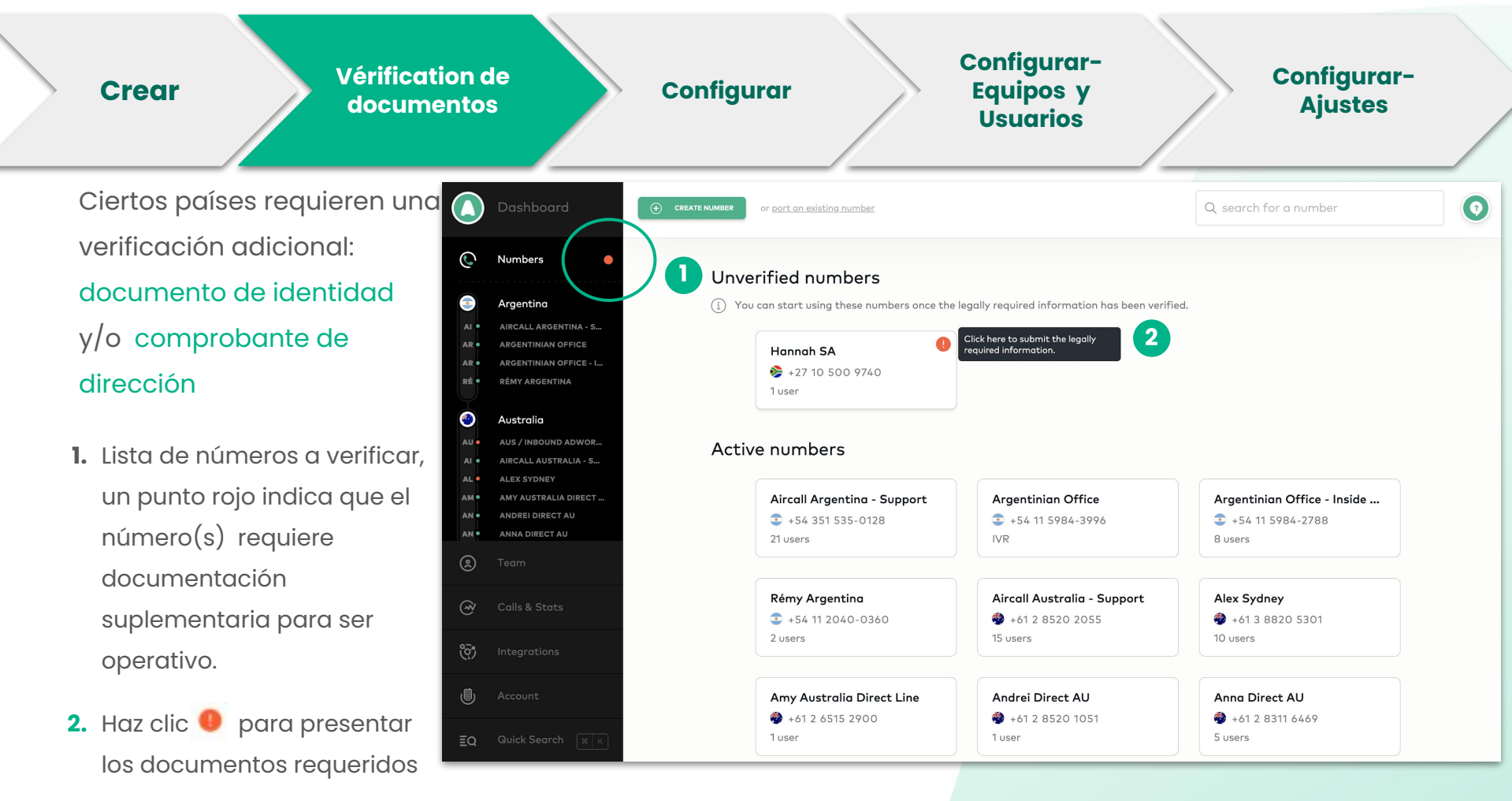

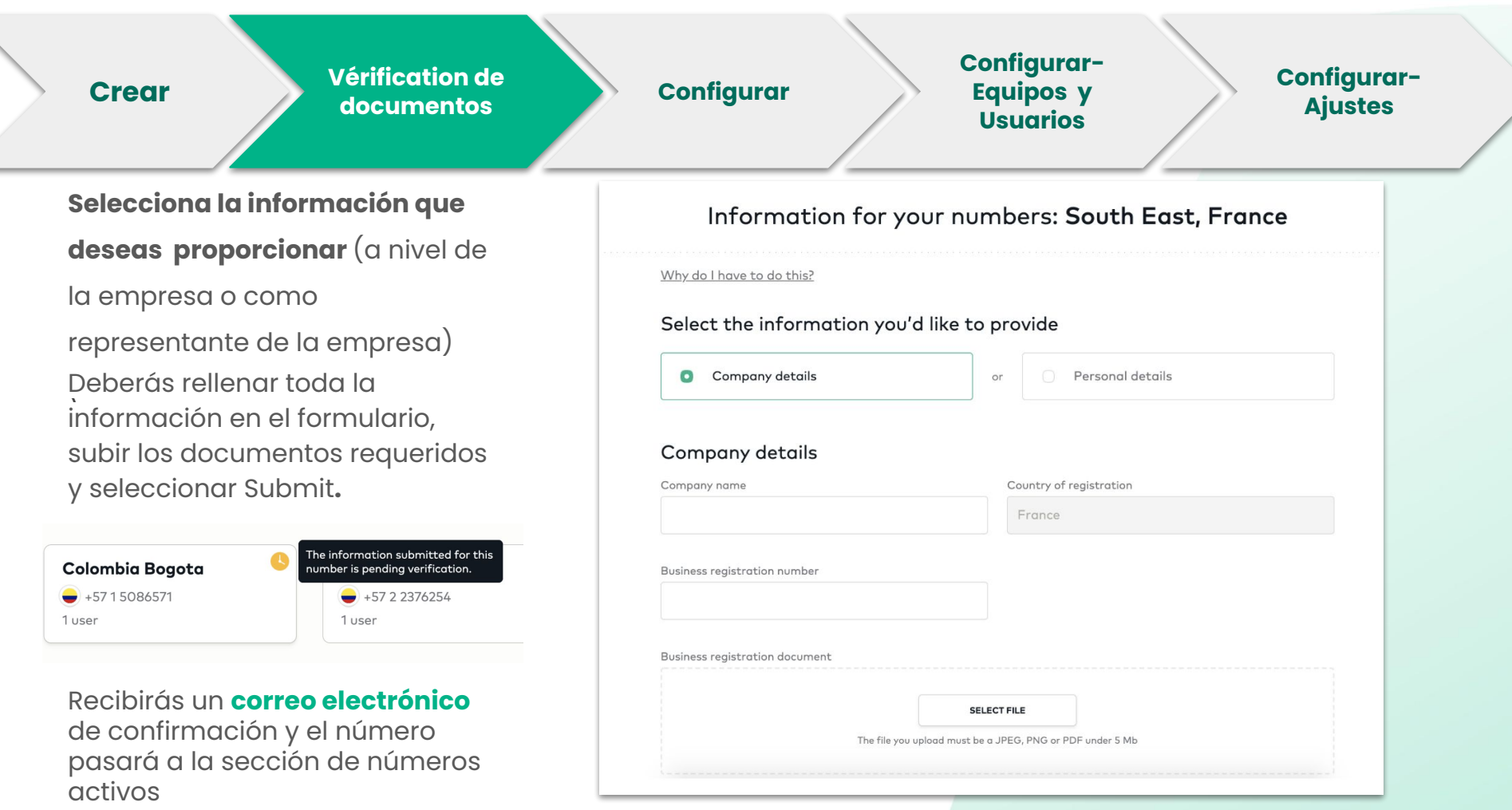

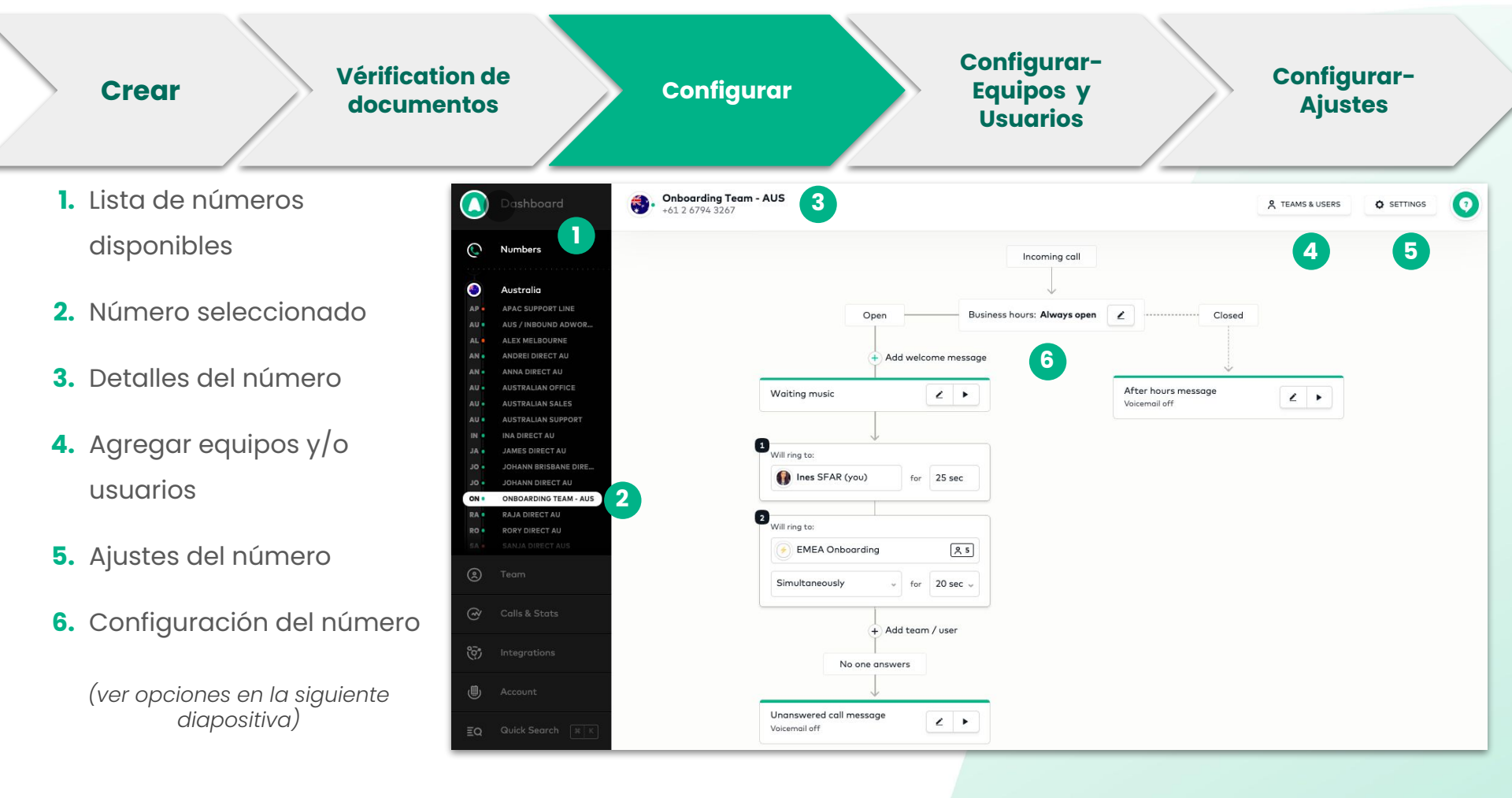

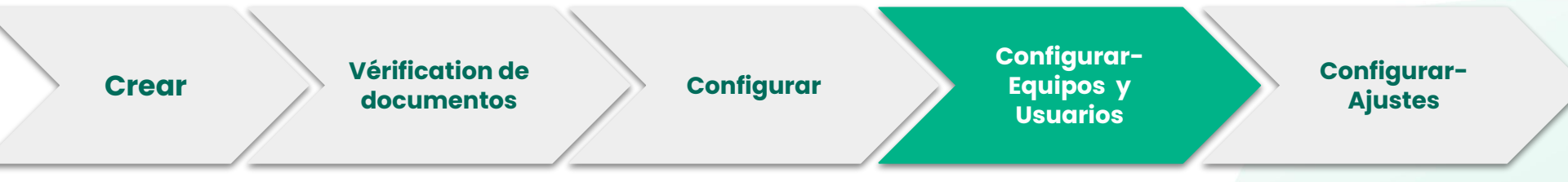

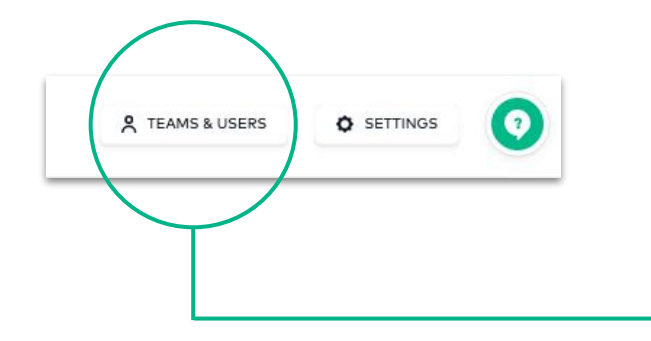

- Todos los usuarios y equipos que forman parte de la cola de distribución podrán hacer y recibir llamadas desde este número.
- Ciertos usuarios pueden ser asignados para hacer, unicamente, llamadas salientes y no ser molestados por las llamadas entrantes en ese mismo número.

| Close X | Assigned to Onboarding Team - AUS                                                                                                    |
|---------|----------------------------------------------------------------------------------------------------|
| 0       | EMEA Onboarding 5 users                                                                                                    |
| 2       | Ines SFAR (you) ines@aircall.io  Add a team / user                                                                                                    |
|         | Outgoing calling only:                                                                                                    |
| 2       | These users will not receive any incoming calls. They can still make     calls and view all activity on this moreber in the phone app.     + Add a user |

| Crea | Ir Vérification de documentos                                                                                                  | Configurar-<br>Equipos y<br>Usuarios                  | Configurar-<br>Ajustes |
|------|----------------------------------------------------------------------------------------------------|-------------------------------------------------------|------------------------|
|      |                                                                                                    | Settings for 🔮 +61 2 8520 1057                        |                        |
| ٩    | TEAMS & USERS                                                                                                    | General                                               |                        |
|      |                                                                                                    | Name: Australian Sales Type:                          | Classic                |
|      | <b>_</b>                                                                                                    | Connected integrations                                |                        |
| 1.   | <b>RENOMBRA</b> tu número y cambia<br>su tipo                                                                                  | This number is connected with the integrations below. | 2 SEE INTEGRATIONS     |
| 2.   | Ve la lista completa de                                                                                                    | 🔼 Aircall Sandbox                                     |                        |
|      | integraciones activas                                                                                                    | ◎ Front                                               |                        |
| 3.   | <b>AGREGA</b> este número a cualquier<br>integración, que no está en la<br>lista anterior, para habilitar la<br>sincronización | Salesforce (Business Team)                            | ations                 |

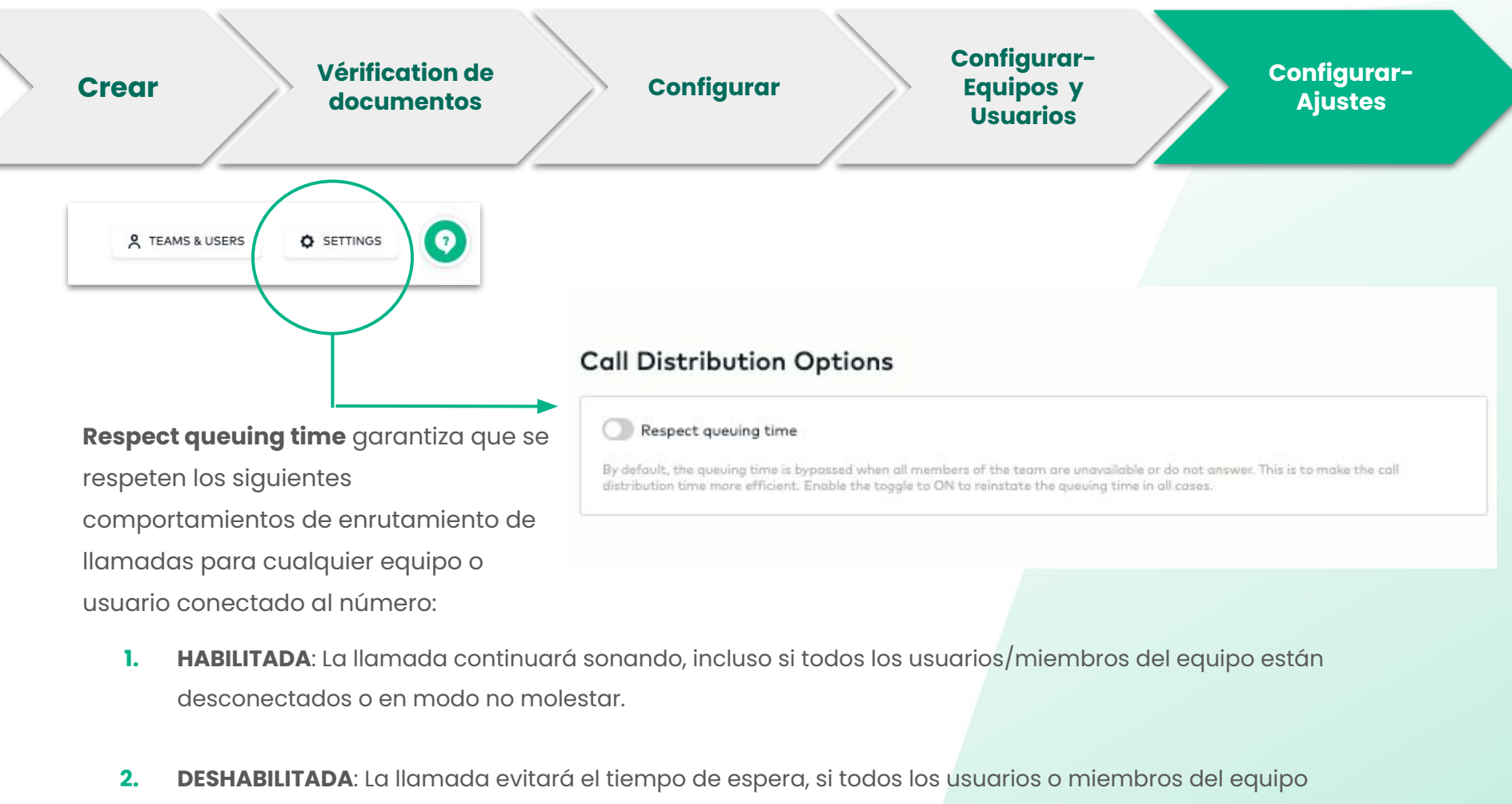

están desconectados o en modo "no molestar" y, en su lugar, irá directamente al buzón de voz.

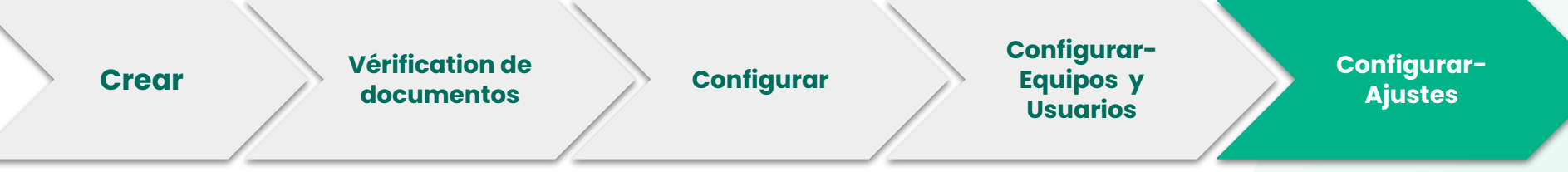

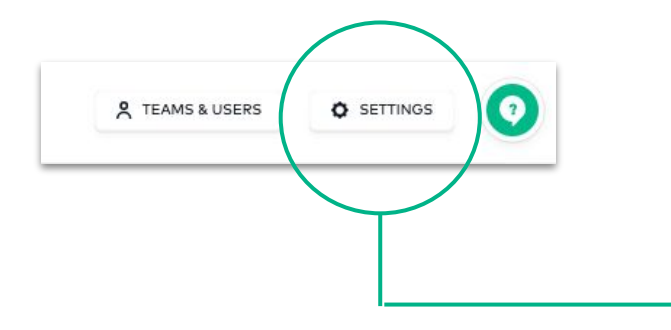

**ACTIVA** un inicio automático de la grabación de llamadas

**OTORGA** permiso a tus agentes para detener la grabación de la llamada o no

| i) Call | recordings will be available to review and share in the Activity Feed on the Dashboard and in the phone ap |
|---------|----------------------------------------------------------------------------------------------------|
| Outgoir | ng calls                                                                                                   |
| C Sto   | art recording automatically                                                                                |
| C Allo  | ow the user to start/pause recording                                                                       |
| Incomir | ng calls                                                                                                   |
| C Sto   | art recording automatically                                                                                |
|         | ow the user to start/pause recording                                                                       |

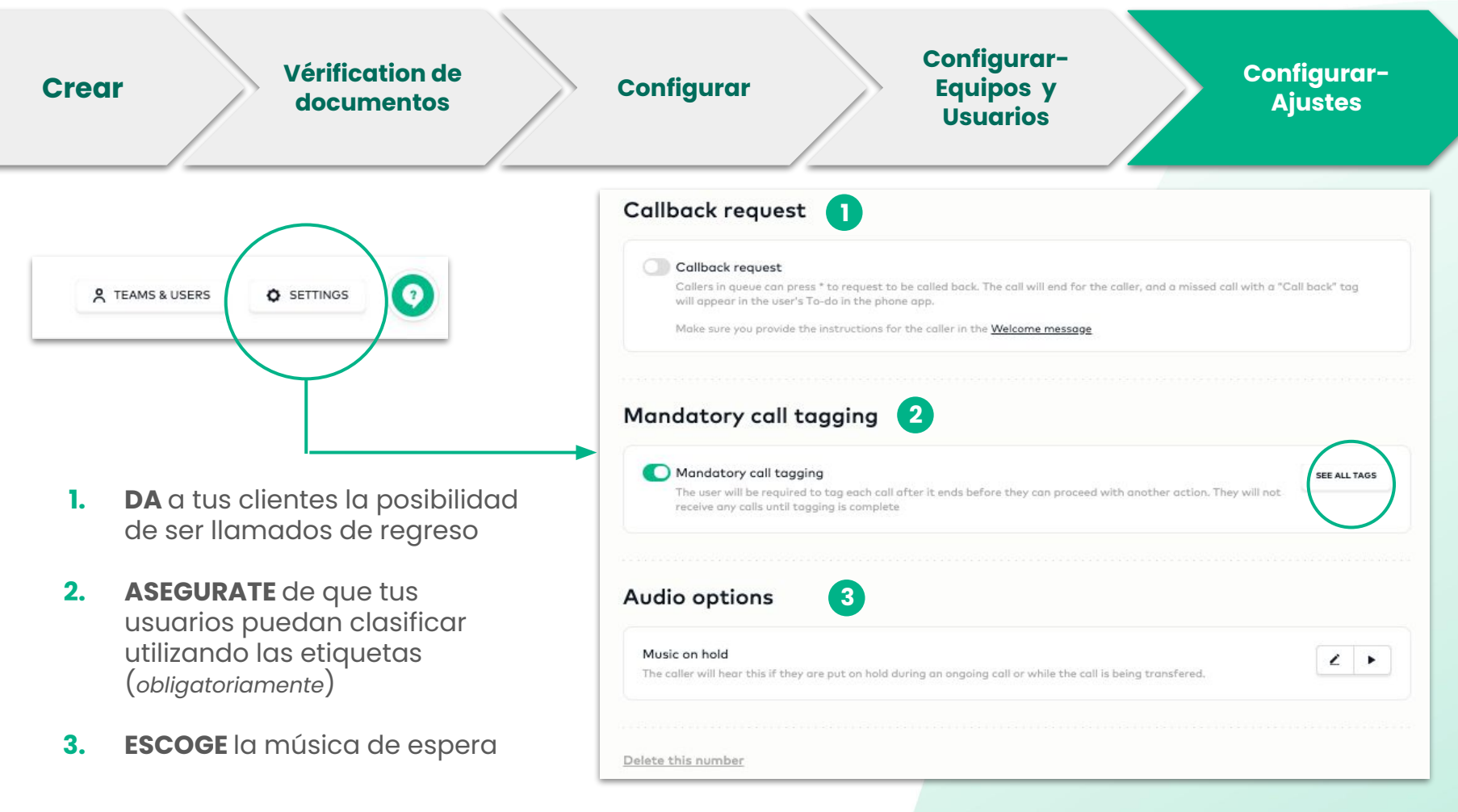

# Crear y configurar números- número IVR

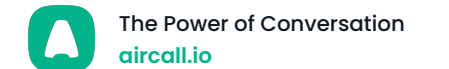

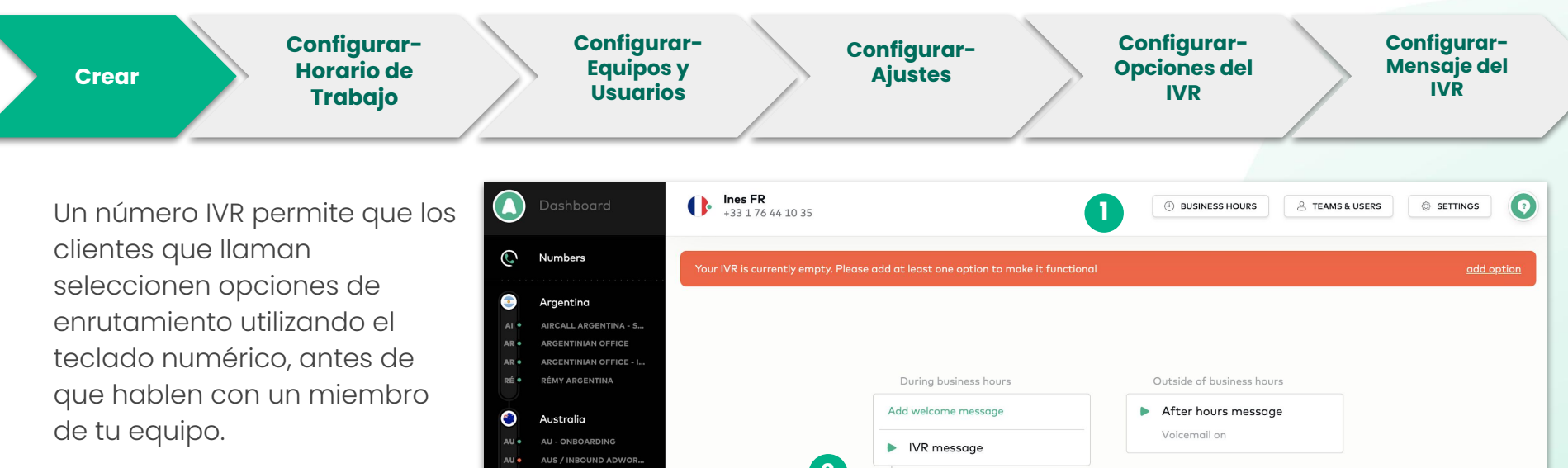

- Ajustes del número IVR
- Opciones de la configuración del número IVR

| Dashboard                                                                    | lnes FR<br>+33 1 76 44 10 35        |                                               | 🕘 BUSINESS HOURS                    |            |
|------------------------------------------------------------------------------|-------------------------------------|-----------------------------------------------|-------------------------------------|------------|
| Numbers                                                                      | Your IVR is currently empty. Please | add at least one option to make it functional |                                     | add option |
| Argentina<br>AIRCALL ARGENTINA - S<br>ARGENTINIAN OFFICE                     |                                     |                                               |                                     |            |
| ARGENTINIAN OFFICE - I<br>RÉMY ARGENTINA                                     |                                     | During business hours                         | Outside of business hours           |            |
| Australia<br>Au - onboarding<br>Aus / inbound adwor<br>Aircall Australia - s | 2                                   | Add welcome message           IVR message     | After hours message<br>Voicemail on |            |
| ALEX SYDNEY<br>AMY AUSTRALIA DIRECT<br>ANDREI DIRECT AU<br>Team              |                                     | If no option is selected Replay IVR message   |                                     |            |
| Calls & Stats                                                                |                                     |                                               |                                     |            |
| Integrations                                                                 |                                     |                                               |                                     |            |
| Account                                                                      |                                     |                                               |                                     |            |
| Quick Search 🛛 🗮 K                                                           |                                     |                                               |                                     |            |

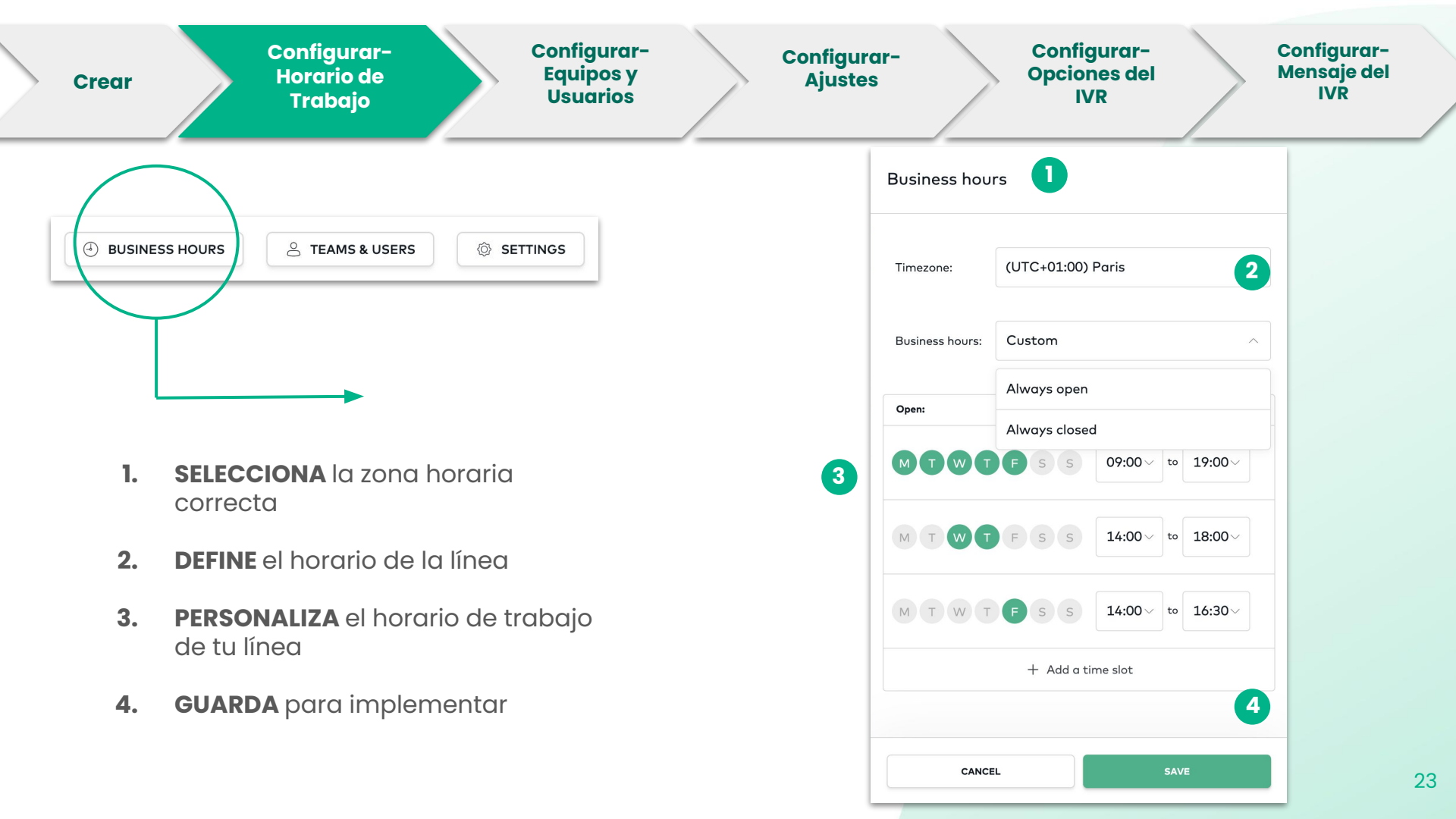

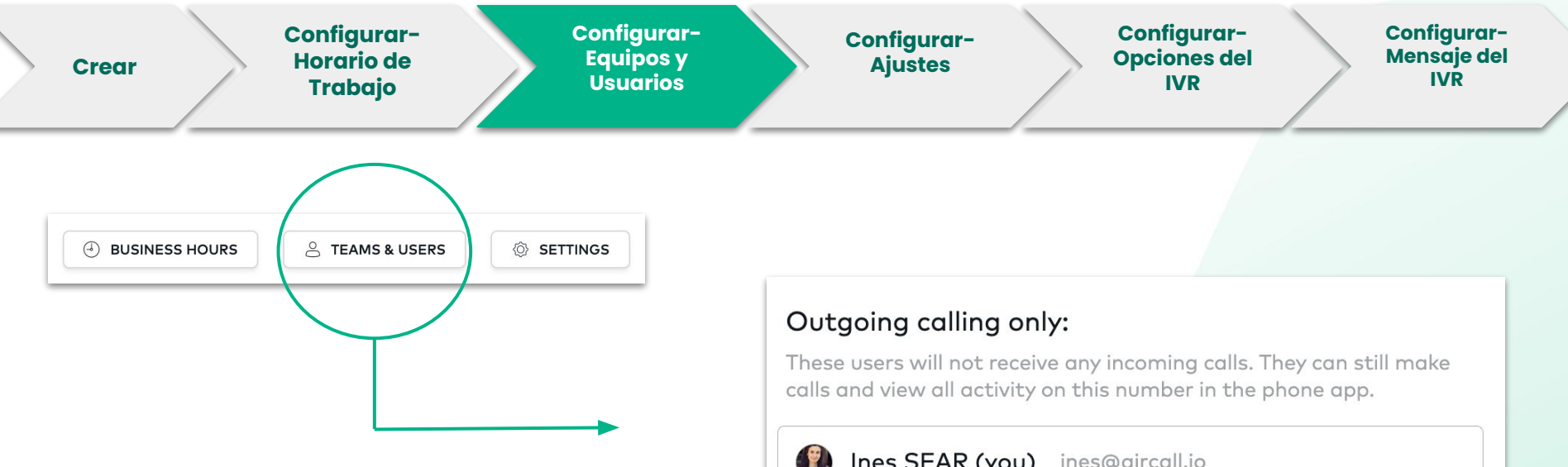

 RELACIONA a usuarios al número IVR, si es que sólo deben utilizarlo para llamadas salientes (no recibirán llamadas entrantes).

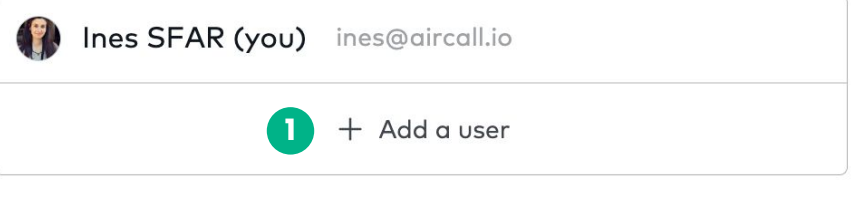

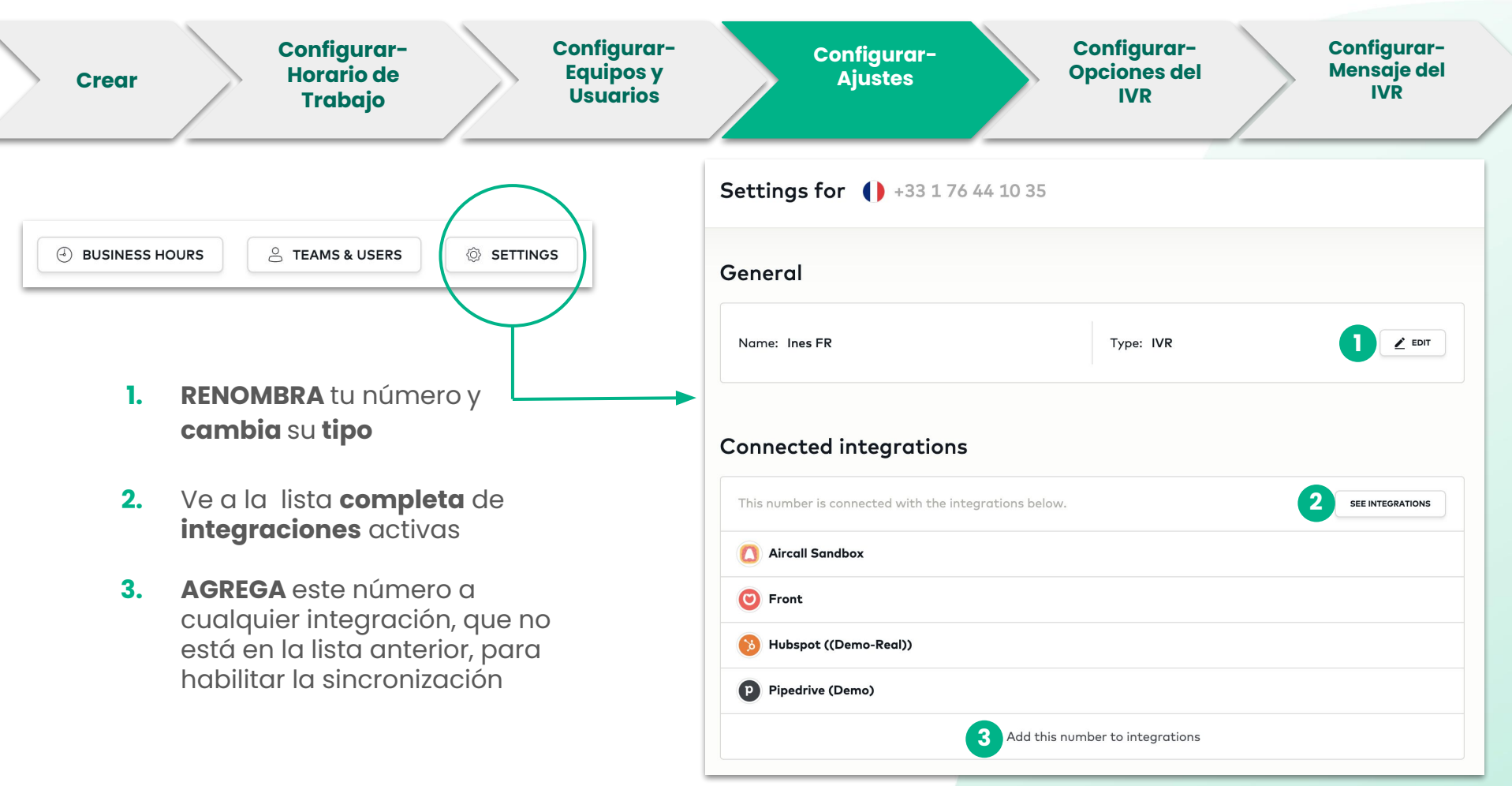

Nota: Si el número principal del IVR no está conectado a una(s) integración(es), las llamadas salientes o perdidas no se registran en 25 tu CRM o Helpdesk.

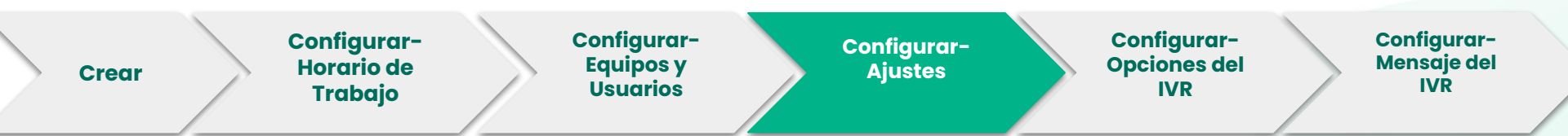

HABILITA la grabación de las llamadas para poder escuchar las conversaciones telefónicas anteriores. Esta funcionalidad sólo se aplicará a las llamadas salientes.

Nota: Las grabaciones pueden ser pausadas en cualquier momento durante una llamada.

Asegúrete de que los agentes **etiqueten** todas sus llamadas a través de la opción **obligatoria de etiquetado de llamadas.** 

Nota: Los agentes solo podrán recibir/realizar la próxima llamada, si una etiqueta es utilizada.

| Call recording                                                                                                    |
|----------------------------------------------------------------------------------------------------|
| ① Call recordings will be available to review and share in the Activity Feed on the Dashboard and in the phone app.                                                                    |
| C Enable call recording                                                                                                    |
| We recommend you mention that the call will be recorded in the <u>Welcome message</u><br>If you wish to delete recorded calls, <u>contact support</u>                                  |
|                                                                                                    |
|                                                                                                    |
| Mandatory call tagging                                                                                                    |
| Mandatory call tagging The user will be required to tag each call after it ends before they can proceed with another action. They will not receive any calls until tagging is complete |
|                                                                                                    |
|                                                                                                    |

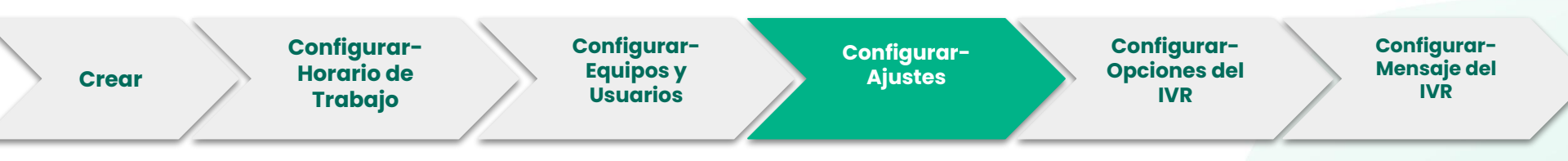

Escoge tu **música de espera**. Puedes subir tu propio archivo o elegir de nuestra biblioteca.

- 1. Haz CLIC en el **bolígrafo** para modificar o escuchar tu mensaje
- 2. ELIGE la música de espera directamente de nuestra lista de selección
- **3. SUBE** tu propio mensaje (*pregrabado*) en formato mp3

| Music on hold                                                                                                    |                                                     |
|----------------------------------------------------------------------------------------------------|-----------------------------------------------------|
| The caller will hear this if they are put on hold during an                                                       | ongoing call or while the call is being transfered. |
| Delete this number                                                                                                |                                                     |
| Music on hold                                                                                                    |                                                     |
| he caller will hear this if they are put on hold during an ongoing call<br>r while the call is being transferred. | Text to Speech Custom file                          |
| Aircall library Custom file                                                                                       | 3                                                   |
| Bensound - Energy                                                                                                 | BROWSE YOUR COMPUTER                                |
| Bensound - Retro Soul                                                                                             | or simply drag and drop your file here              |
| Ringing Tone (Australia)                                                                                          | The file you upload must be an .mp3 under 10Mb      |
| O Ringing Tone (Europe)                                                                                           | Hawto speed on sufficiency                          |
| $\smile$                                                                                                    | PIOW TO DECOLO OD OUGIO TIME                        |

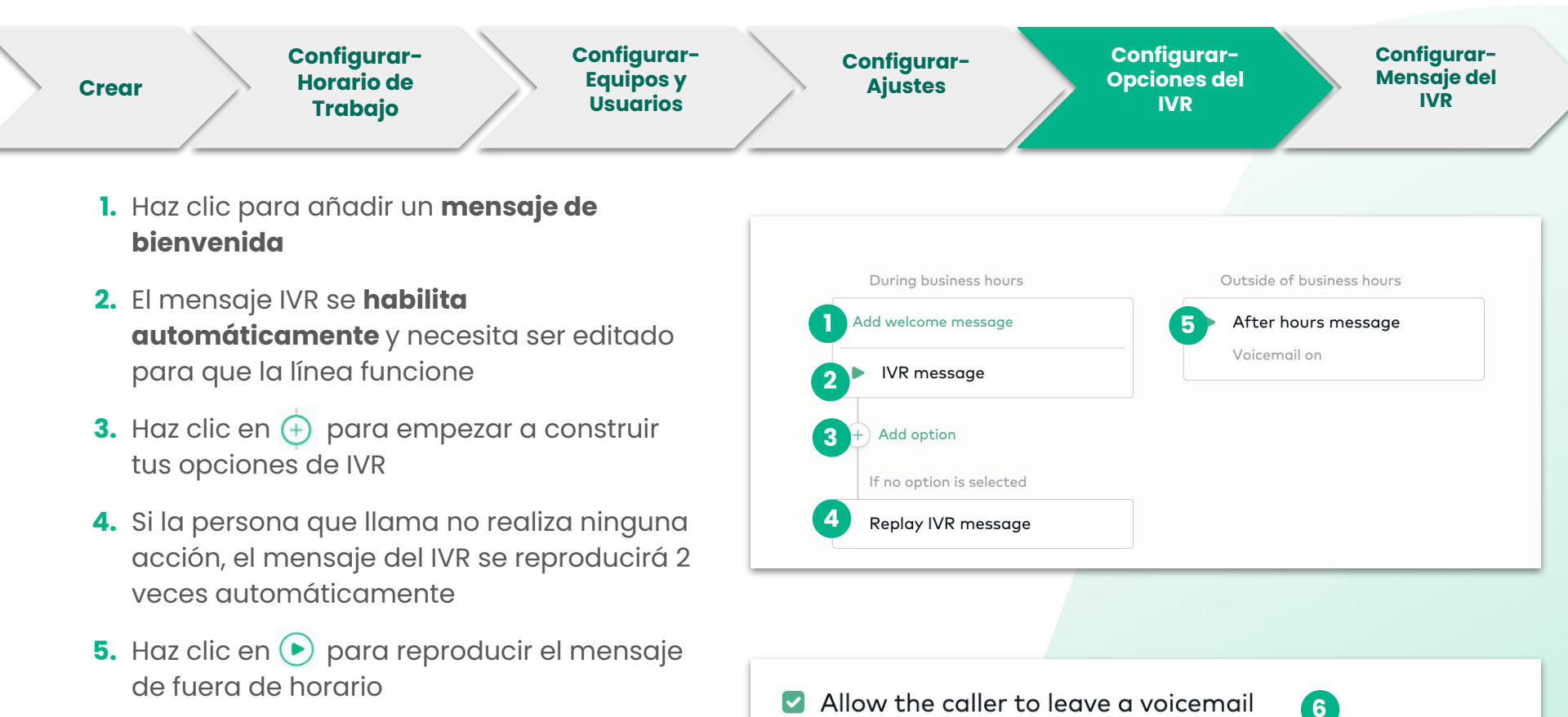

6. Si no quieres que tus clientes dejen un mensaje de voz, **desmarca la opción**.

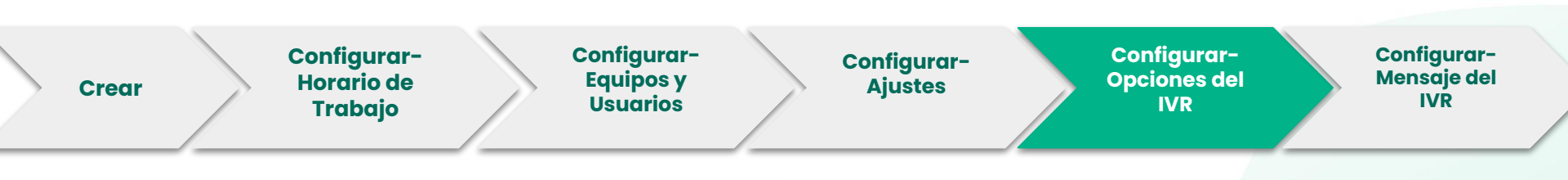

Al comenzar a construir el IVR, tendrás que definir las opciones, a las que se le ofrecen a los clientes. Cada opción tendrá que ser asignada a un usuario(s) o equipo indicado.

- 1. Haz CLIC en "Add Option"
- Se abrirá un panel lateral, donde puedes seleccionar las opciones del teclado (entre 0-9.).

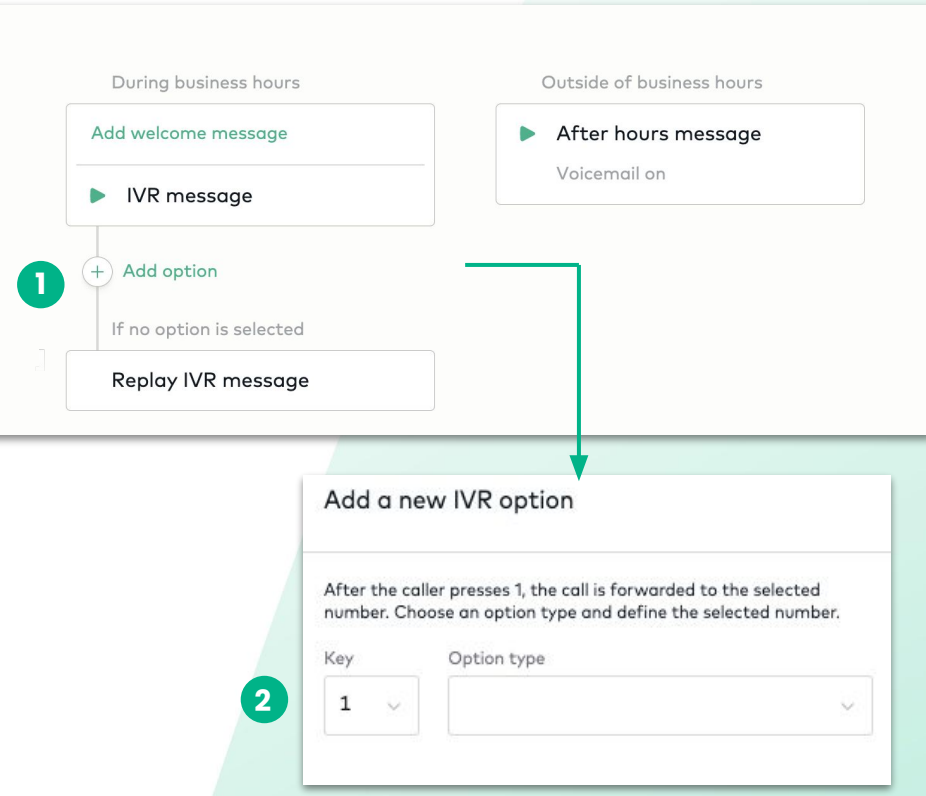

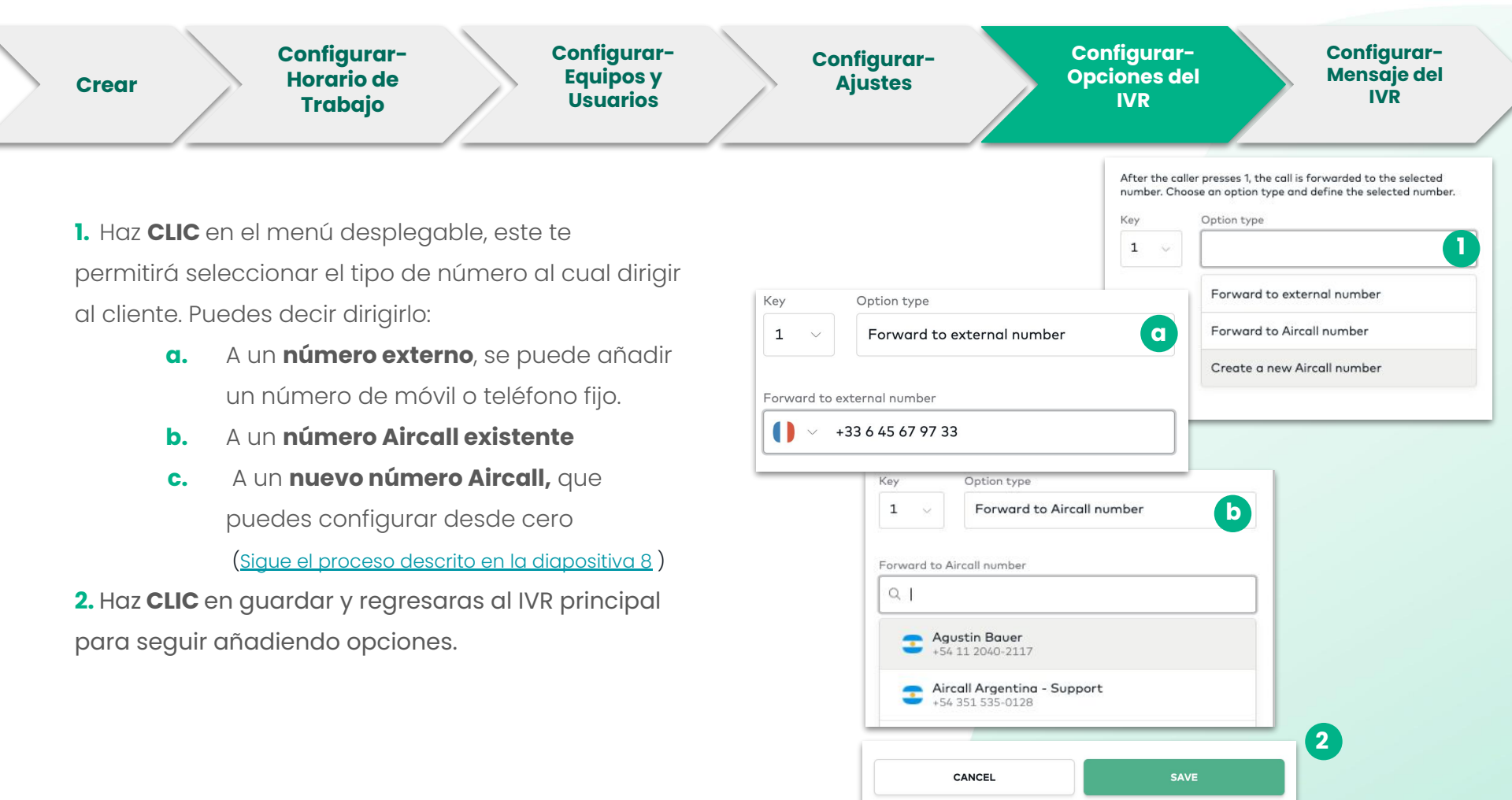

Si deseas obtener más información sobre la configuración del IVR haz clic aquí

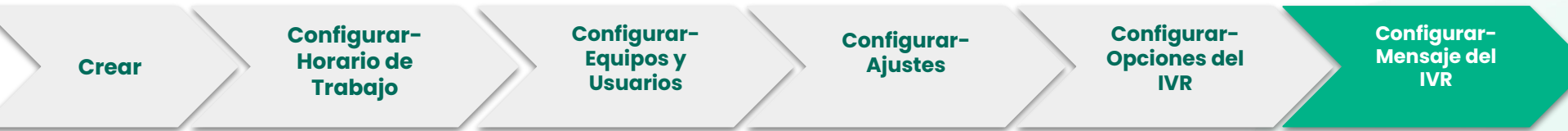

**ESCRIBE** el mensaje que será leído por una de nuestras voces robóticas . **ELIGE** el idioma y la voz

| vk meno description                                 |          |             |  |
|-----------------------------------------------------|----------|-------------|--|
| Text to Speech                                      |          | Custom file |  |
| Hello, thank you for callir<br>Please press 1 for   | ng Airca | II          |  |
| Please press 2 for<br>Please press 3 for            |          |             |  |
| Please press 2 for<br>Please press 3 for<br>English | ~        | Joanna      |  |

**SUBE** tu propio mensaje grabado en formato mp3.

| ′R menu description                |                                                              |
|------------------------------------|--------------------------------------------------------------|
| Text to Speech                     | Custom file                                                  |
|                                    |                                                              |
|                                    |                                                              |
| BROW                               | /SE YOUR COMPUTER                                            |
| BROW<br>or simply dr               | <b>/SE YOUR COMPUTER</b><br>rag and drop your file here      |
| or simply de<br>The file you uploa | rag and drop your file here<br>ad must be an .mp3 under 10Mb |

**Nota:** No olvides pulsar **GUARDAR** después de seleccionar cualquiera de las opciones anteriores.

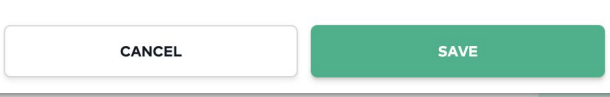

## Invitar usuarios y crear equipos

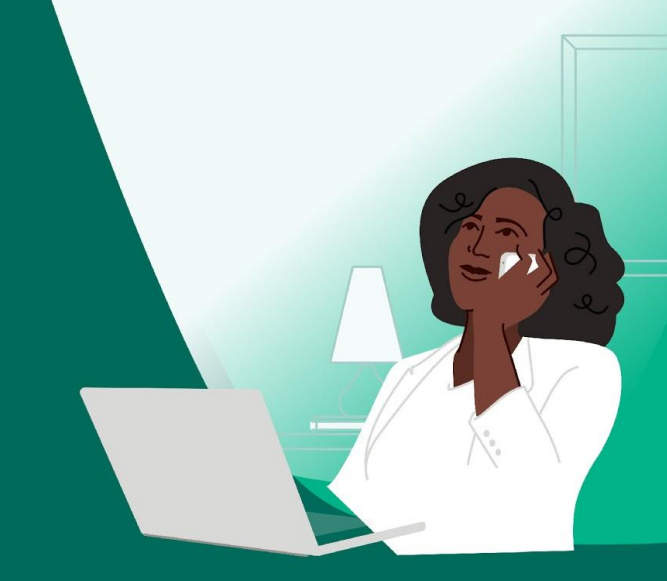

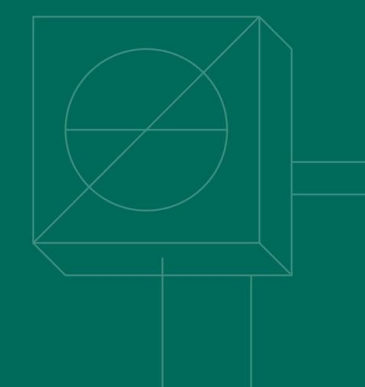

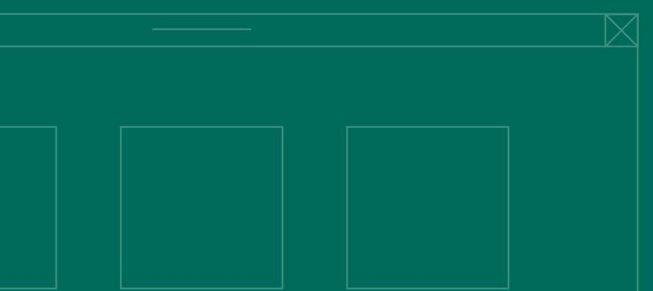

### Crear Equipos o Usuarios Crear Usuarios Usuarios

0

٢

- Haz CLIC en TEAM en el menú de la barra lateral izquierda
- 2. Haz CLIC en "Create Team or User"
- Rellena el nombre del usuario, apellido y correo electrónico
- 4. PERMITE, si lo deseas, que un nuevo usuario sea un administrador
- 5. ASIGNA este nuevo usuario a un equipo
- 6. Haz CLIC en invitar para enviar un correo electrónico de validación

Nota: Si el usuario(s) no recibe un correo electrónico, por favor revise la carpeta de spam.

| Dashboard | + CREATE                                                                                                    | E TEAM OR USER                                                          | 2                                                                                         |                                                                                |              |
|-----------|----------------------------------------------------------------------------------------------------|-------------------------------------------------------------------------|-------------------------------------------------------------------------------------------|--------------------------------------------------------------------------------|--------------|
| Numbers   | e                                                                                                    | ) create te                                                             | am                                                                                        |                                                                                |              |
| Team      | e                                                                                                    | Create us                                                               | er                                                                                        |                                                                                |              |
|           | 3<br>First n<br>I. Abo<br>Pieze fill<br>first n<br>Isst n<br>Isst | out your new<br>In his/her information<br>nome<br>anne<br>sign to team. | / teammate<br>, we'll send him/her an in<br>John<br>Doe<br>S<br>his user to make and take | vitation by email<br>email<br>do you want this user to be an<br>administrator? | John@doe.com |
|           | Am                                                                                                    | azin Team                                                               | Banana Stand Tea<br>R 2 USERS                                                             | Business Operatio<br>(2) 3 USERS                                               | CEE - AE     |
|           |                                                                                                    | 6                                                                       | INVIT                                                                                     |                                                                                |              |

### Crear Equipos o Usuarios Crear Usuarios Configurar Usuarios

- VE a la Sección de TEAM, en el menú de la barra lateral izquierda
- 2. Barra de búsqueda para equipo y usuarios
- Haz clic en el nombre del usuario para abrir el perfil (ve a la siguiente diapositiva)

Como **Administrador** eres capaz de **configurar** cada uno de los perfiles de tus **usuarios**.

**DOS** formas de llegar al perfil de un usuario:

**Opción 1:** Haz clic en el equipo.

Buscar el nombre del usuario.

Select Seleccione una opción de las sugerencias.

**Opción 2**: Haz clic en el equipo. Seleccione un usuario

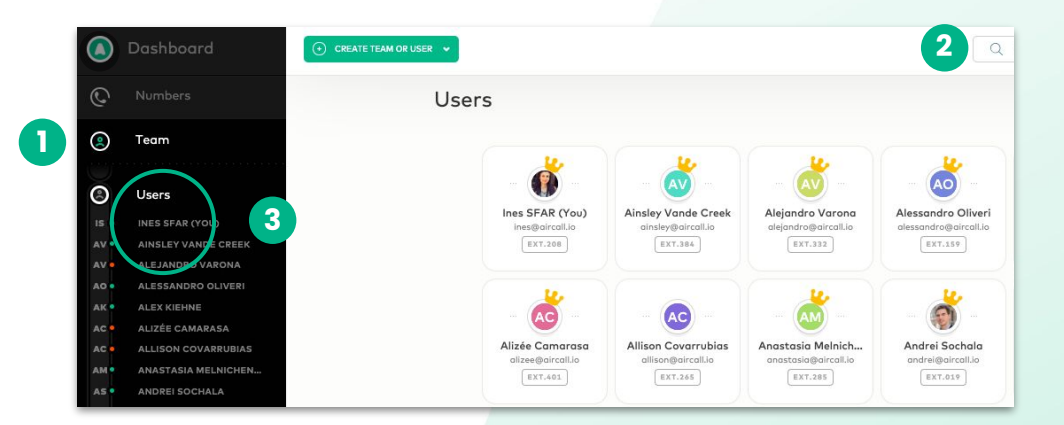

#### Crear Equipos o Usuarios Crear Usuarios Configurar Usuarios

- Perfil del usuario que estás visualizando
- 2. Lista de preferencias que puedes **configurar**
- Haz clic para cambiar cualquier información personal (nombre, correo electrónico, idioma, contraseña)

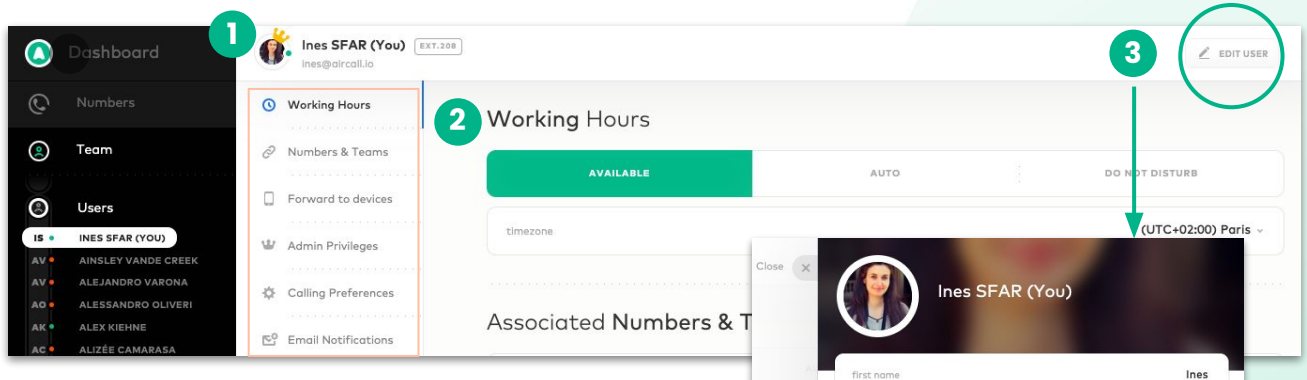

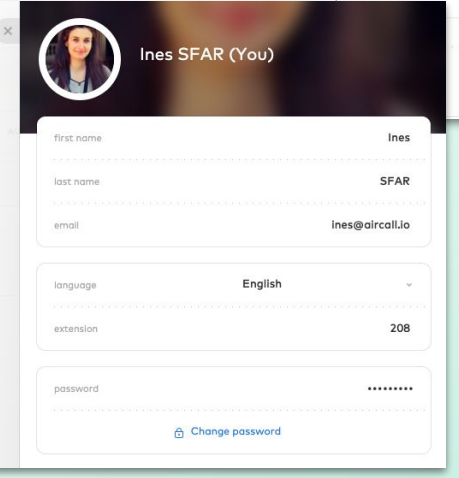

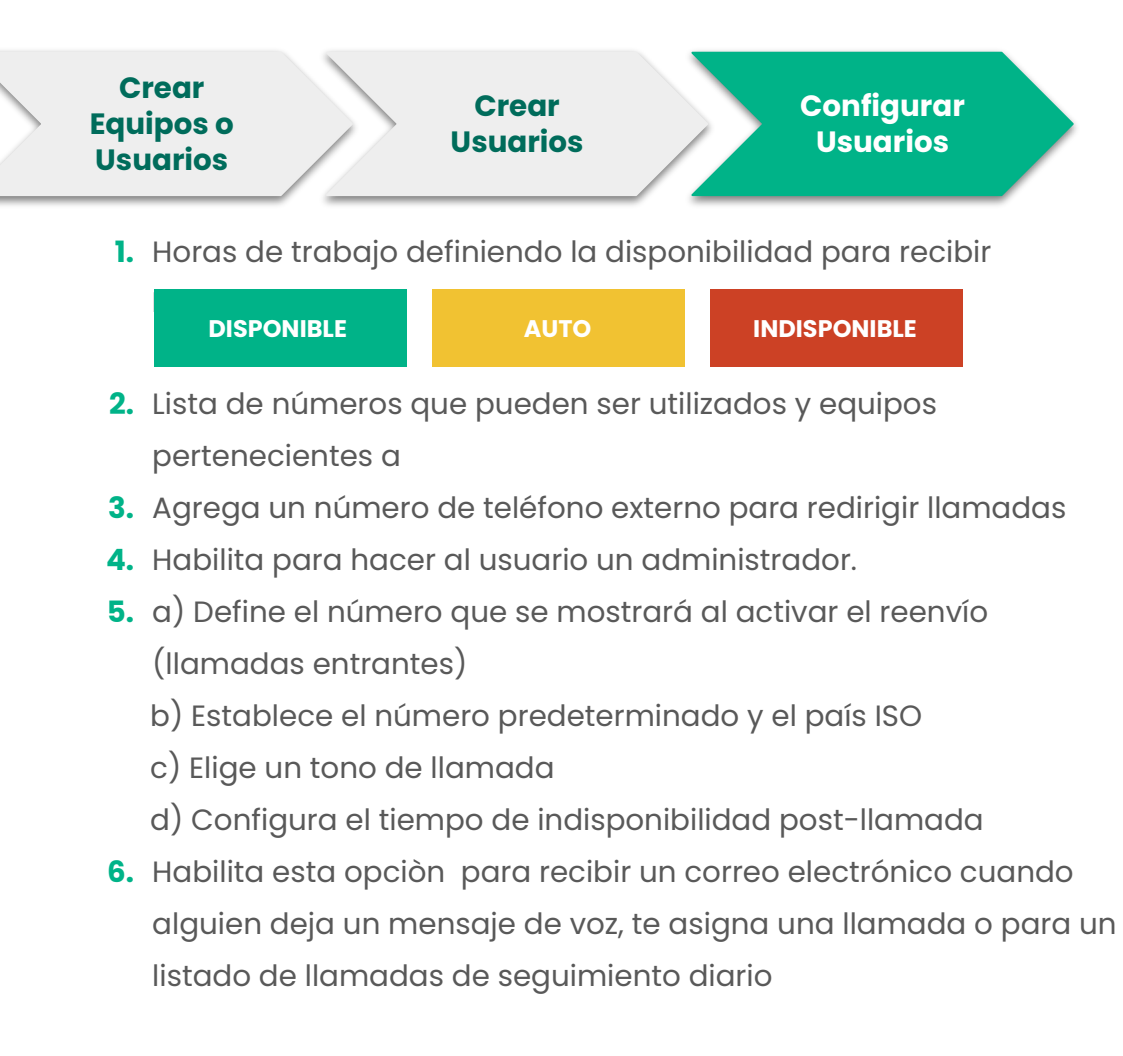

| AVAILABLE                                                                                                    | AUTO DO NOT DISTURB                                                                                                    |
|----------------------------------------------------------------------------------------------------|----------------------------------------------------------------------------------------------------|
| timezone                                                                                                    | (UTC+02:00) Pari                                                                                                    |
| Associated Numbers & Teams                                                                                                    | s                                                                                                    |
| Numbers                                                                                                    | Teams                                                                                                    |
| France - Onboarding                                                                                                    | 🁳 EMEA Onboarding                                                                                                    |
| # UK Office - Onboarding                                                                                                    | 😇 EMEA Astreinte                                                                                                    |
| Germany - Onboarding                                                                                                    | 💗 Onboarding                                                                                                    |
| Spain Office - Onboarding                                                                                                    |                                                                                                    |
| Forward-to devices                                                                                                    |                                                                                                    |
| i Incoming calls can be forwarded                                                                                                    | I to one phone number only. Learn more.                                                                                                    |
| Phone number                                                                                                    | SIP Devices                                                                                                    |
| - Add a phone number                                                                                                    | + Add a SIP Device                                                                                                    |
| Admin Privileges                                                                                                    |                                                                                                    |
| Admin Privileges<br>Make this user on admin<br>Second this user on admin<br>Administration field access to<br>accessing                                                                                                    |                                                                                                    |
| Admin Privileges Market this user on admin                                                                                                    |                                                                                                    |
| Admin Privileges Market this user on admin Market this user on admin M | Show your Aircoll Numbe                                                                                                    |
| Admin Privileges Main this user on admin Main this user on admin Main this user on admin Main this user on admin Main this user of the administration of the administration Calling Preferences caller id default number                                                                                                    | Part And and concerning on And<br>Backford and concerning on And<br>Show your Aircall Numbe<br>France - Onboardin                                                          |
| Admin Privileges Main this user on admin Main this user on admin Main this user on admin Main this user on admin Main this user of the administration of the administration Collier Id default number default prefix                                                                                                    | Para controller a una con configure your Aincall<br>Show your Aincall Numbe<br>France - Onboarding<br>France                                                               |
| Admin Privileges Main this user on admin Main this user on admin Main this user on admin Main this user on admin Main this this user on admin Main this this this this this this this this                                                                                                    | Para control and concorrigant your Arcait<br>Show your Aircail Numbe<br>France - Onboarding<br>France<br>Bombr                                                             |
| Admin Privileges Mais this user on admin Mais this user on admin Colling Preferences coller id default number default prefix default prefix default nigtone wrap up time                                                                                                    | Show your Aircall Numbe<br>France - Onboardin<br>France<br>Bomb<br>0 min 40 sec                                                                                            |
| Admin Privileges Make this ware on admin Make this ware on admin Calling Preferences caller Id default number default prefix default rigtone wrap up time Email Notifications                                                                                                    | Show your Aircall Numbe<br>France - Onboarding<br>France<br>Bombi<br>0 min 40 sec                                                                                          |
| Admin Privileges Make this user on admin Make this user on admin Calling Preferences caller id default number default prefix default prefix default prefix default prefix default prefix default number Email Notifications Colored States States Colored States States Colored States States Colored States States Colored States States Colored States States Colored States States Colored States States Colored States States Colored States States Colored States States Colored States States Colored States Colored States Co | Prove Assesses<br>Ministrational and can canfigure your Aincell<br>Show your Aincell Numbe<br>France - Onboarding<br>France<br>Bomb<br>0 min 40 sec<br>alls on your email? |
| Admin Privileges Mile this user an admin Mile this user an admin Calling Preferences coller Id default number default prefix default prefix default prefix default prefix default prefix                                                                                                    | remen service.<br>Show your Aircall Numbe<br>France - Onboardin<br>France<br>Bamb<br>0 min 40 sec<br>als on your email?                                                    |

# Leer las analíticas

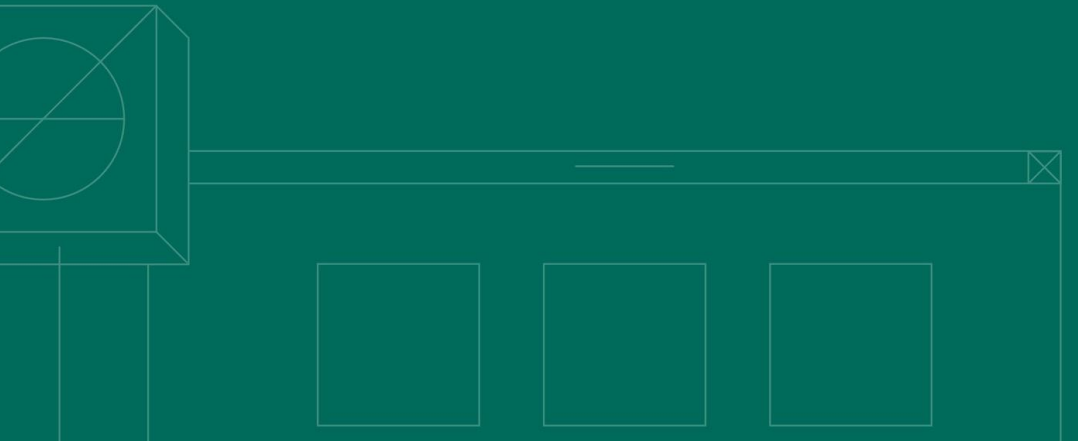

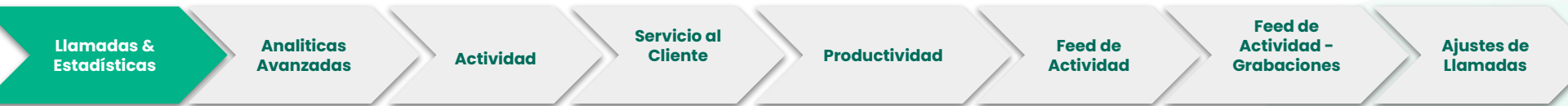

- Sección de llamadas y estadísticas en el menú de la barra lateral izquierda
- 2. Actividad general de tus líneas
- Desglose detallado de llamadas perdidas
- 4. Estadísticas promedio sobre la actividad de los usuarios
- 5. Haz clic para exportar datos y ver detalles

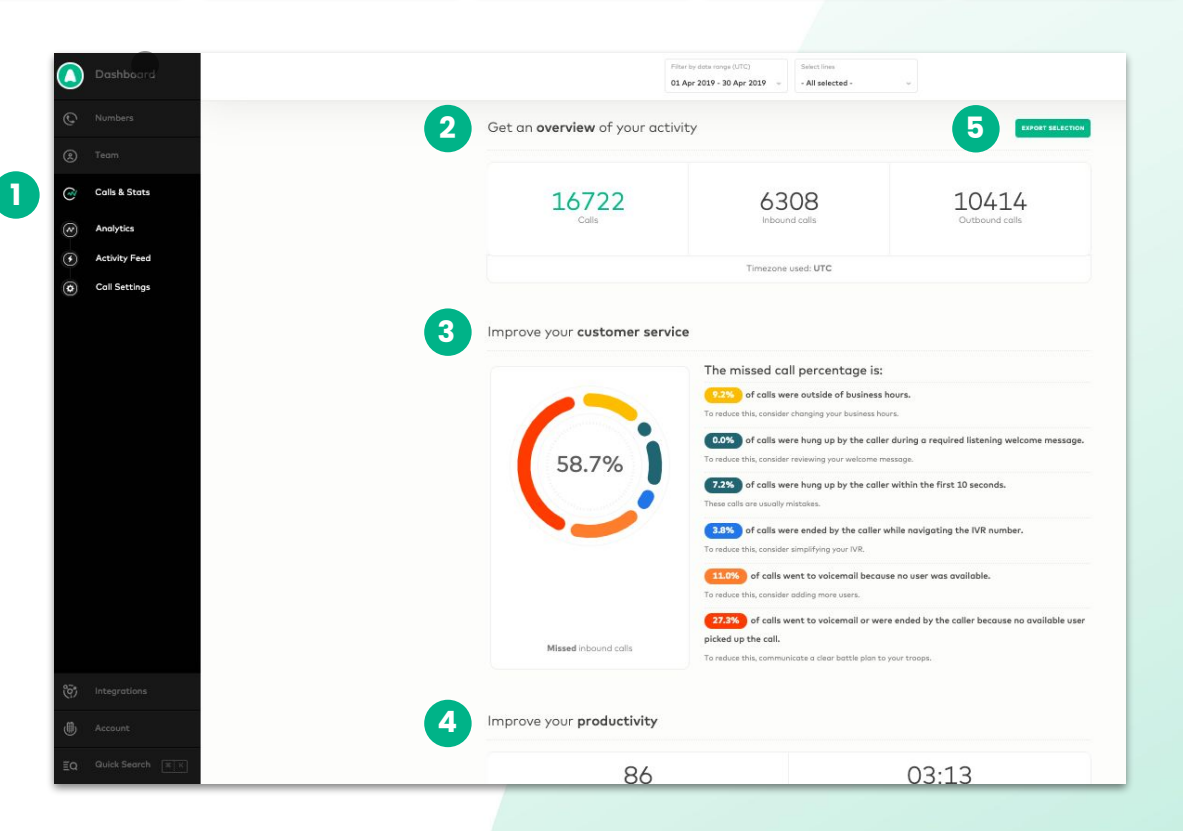

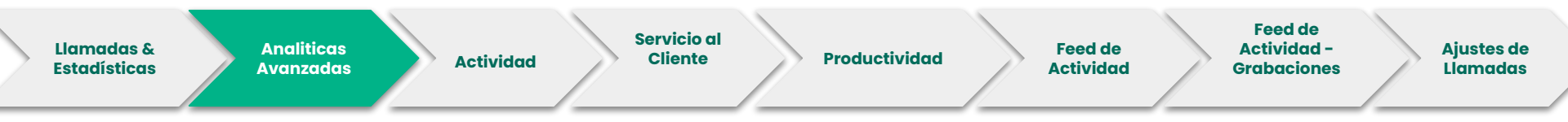

**Los filtros** te permiten limitar o modificar los datos de llamadas que desea ver, p.ej. ver una línea específica o rango de fechas.

| Filter by date range        | Call made       |   | Filter by number |     |
|-----------------------------|-----------------|---|------------------|-----|
| 06 May 2019 - 12 May 2019 👒 | Anytime         | v | - Not applied -  | ~   |
| Filter by teammate          | Filter by team  |   | Filter by tag    |     |
| - Not applied -             | - Not applied - | ~ | - Not applied -  | · • |

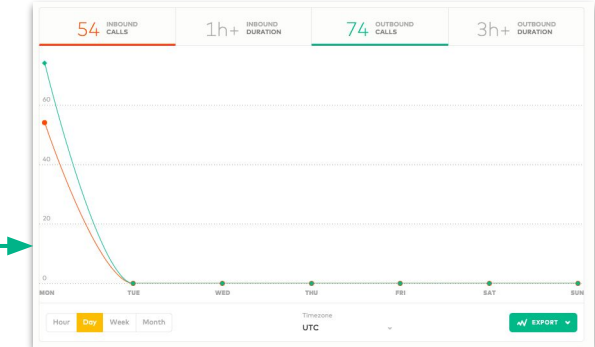

Puedes elegir ver el gráfico por **Hora**, **Día**, **Semana** o **Mes** y seleccionar la zona horaria para filtrar las llamadas.

| Hour Day Week Month | Timezone<br>UTC ~ | W EXPORT V |
|---------------------|-------------------|------------|
|---------------------|-------------------|------------|

Nota: Acceso a la sección de Analíticas Avanzadas depende de tu plan.

Al hacer clic en el botón **Exportar**, en la parte inferior derecha, puedes elegir extraer un Excel que contiene los **datos del gráfico o los datos brutos.** El Excel que contiene esta información se enviará al <u>correo electrónico del</u> <u>administrador</u>.

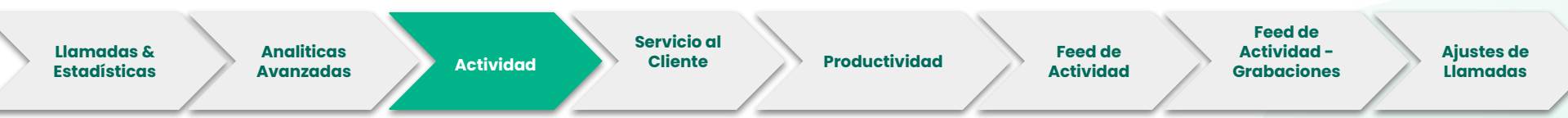

La **sección de Actividad** es compuesta de 4 categorías principales:

### Llamadas entrantes

Número de llamadas entrantes recibidas en tu línea(s).

### Duración de llamadas entrantes

Duración de llamada entrante (total promedio)

### Llamadas salientes

Número de llamadas salientes realizadas en tu línea(s).

### Duración de llamadas salientes

Promedio de la duración total de las llamadas salientes.

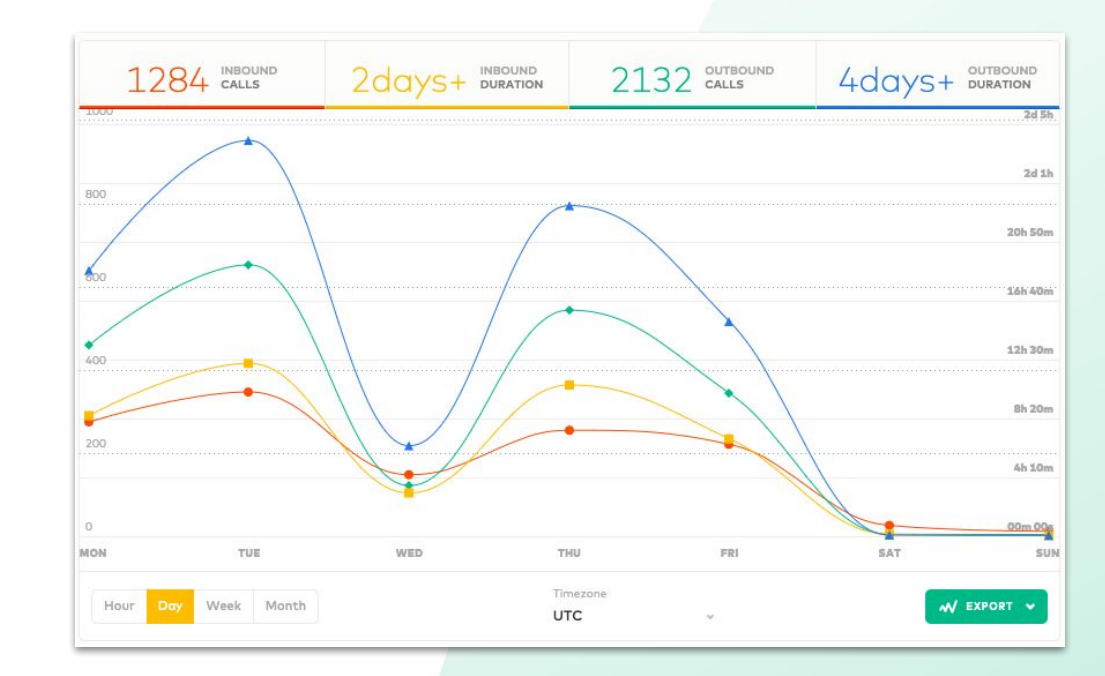

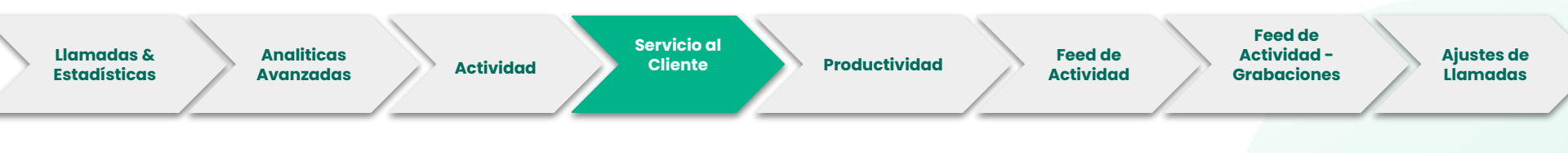

### % Llamadas perdidas

Llamadas perdidas en tu línea(s).

### % Mensajes de voz

Porcentaje de mensajes de voz en tu línea(s).

### Tiempo de espera

Cantidad de tiempo promedio (en segundos) que los llamantes han estado en la cola antes de ser atendidas.

### Tiempo de tratamiento

El tiempo que se tardan los agentes en devolver las llamadas perdidas o atender la llamadas asignadas en la seccion **TO-DO** de la app. Las llamadas archivadas también se incluyen en las estadísticas.

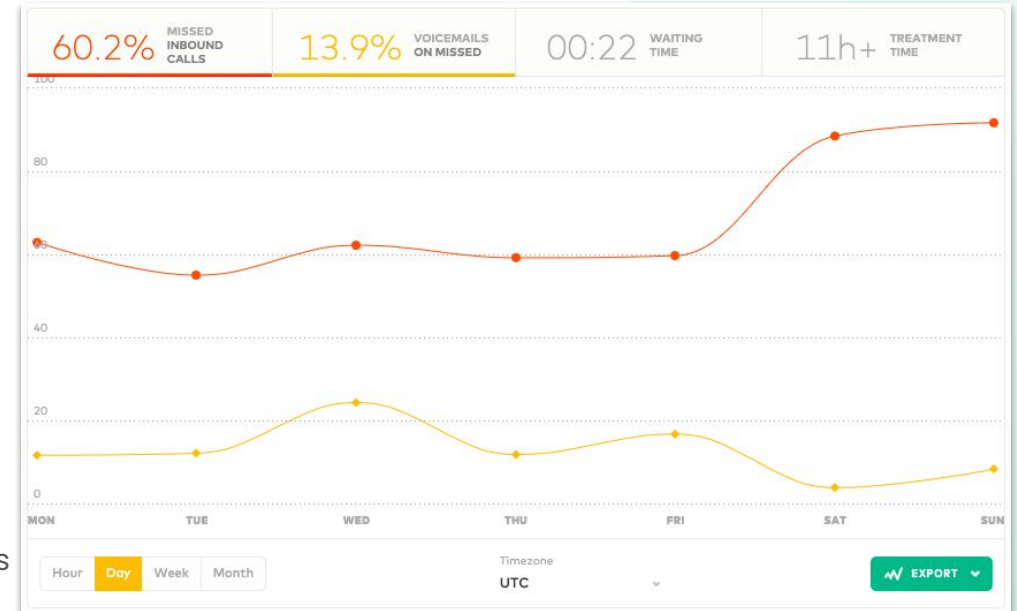

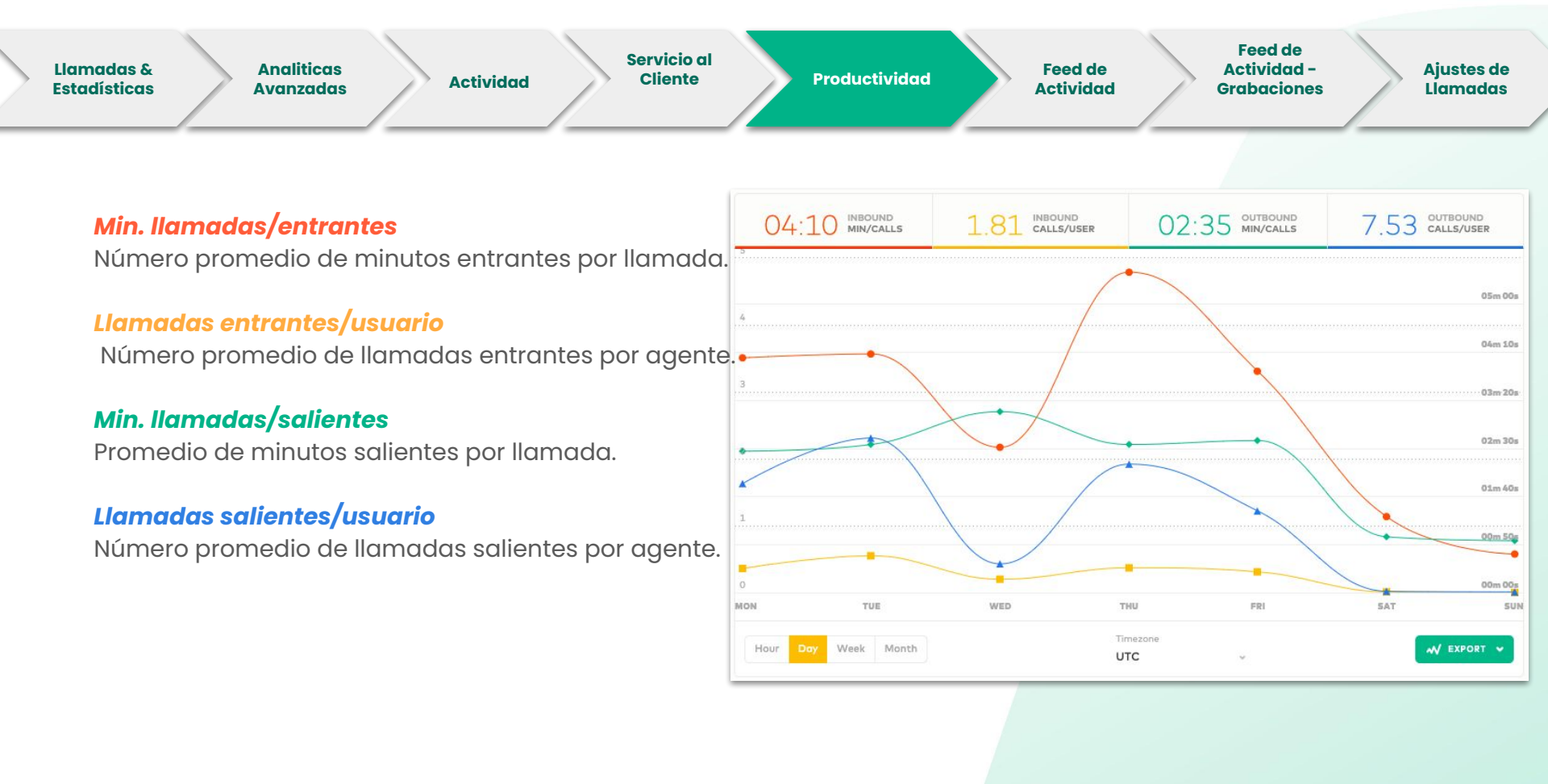

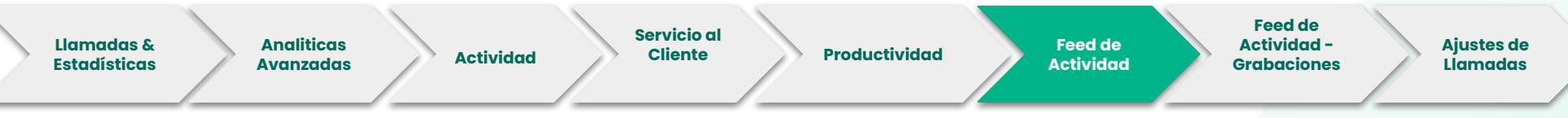

- Filtra la visualización de tu feed en vivo
- 2. Establece tu nivel de servicio y sigue el rendimiento de tu equipo
- 3. Habilita el modo a pantalla completa
- 4. Susurrar a tu colega sin notificar al cliente
- 5. Seguir los estados de los agentes:

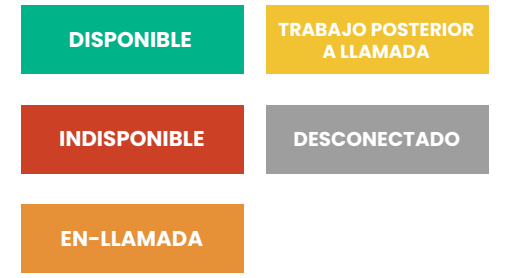

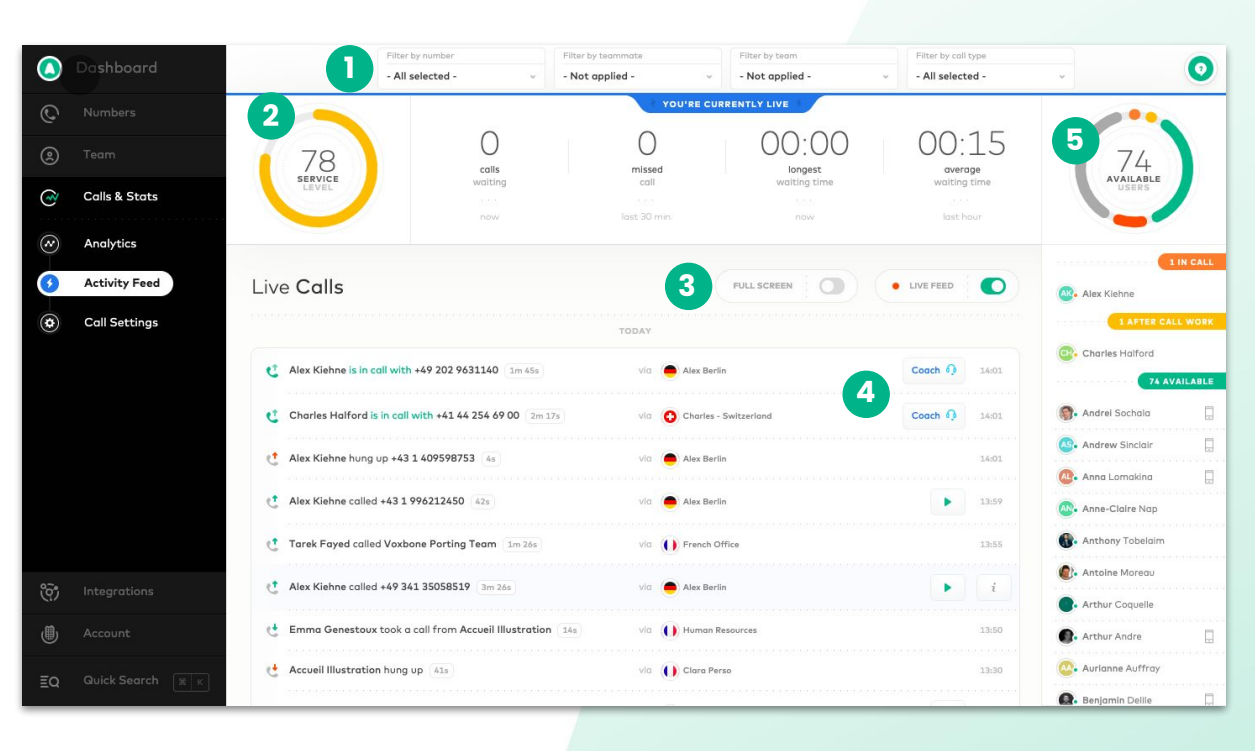

Nota:: El acceso a ciertas funcionalidades del Feed de Actividad dependen de tu plan.

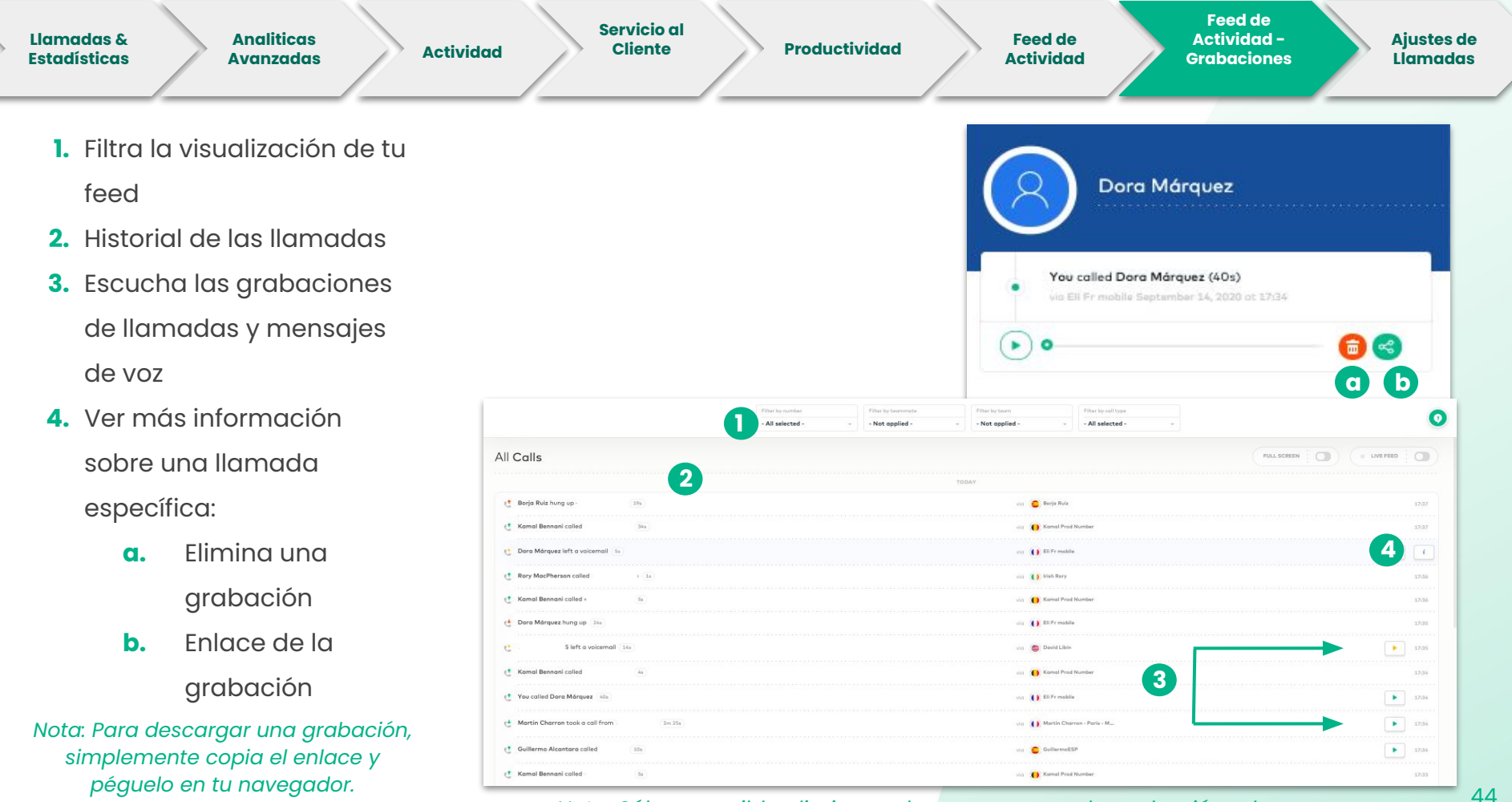

Nota: Sólo es posible eliminar y descargar una sola grabación a la vez.

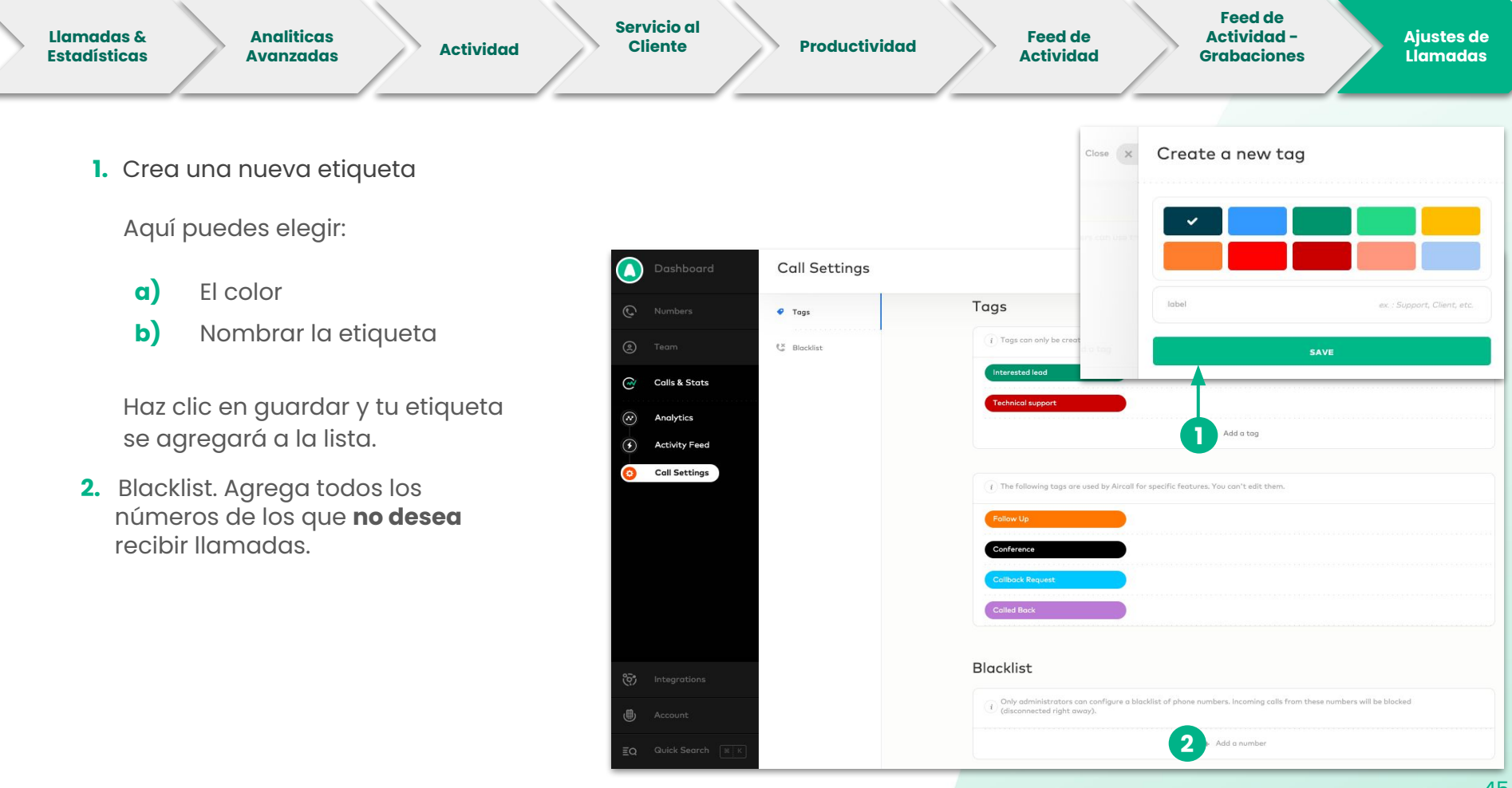

## Activar integraciones

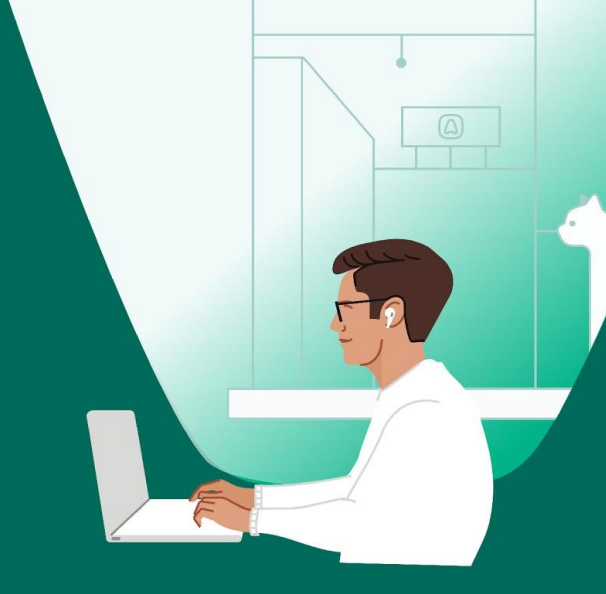

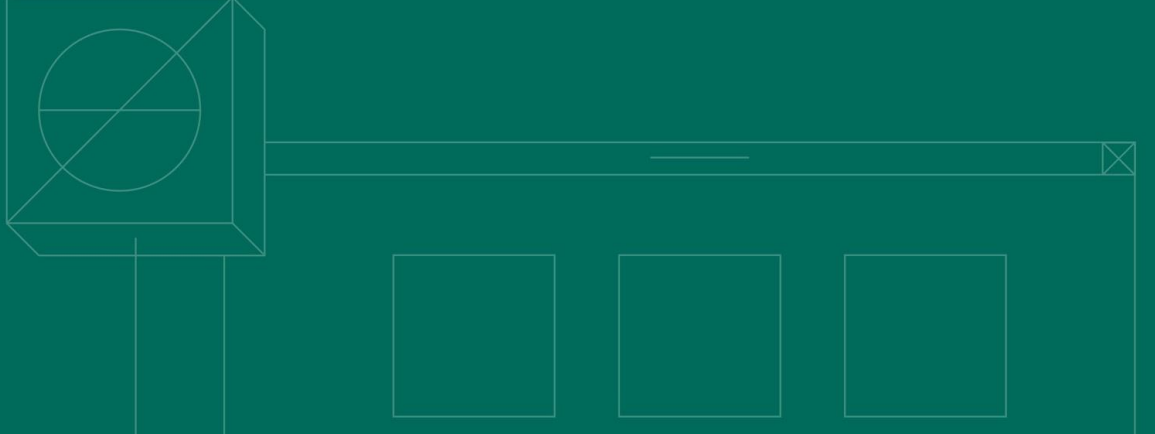

### Integration

- Haz CLIC en cualquier CRM o Helpdesk para crear una nueva integración, en el menú de la barra lateral izquierda
- 2. Gestiona tu integración:
  - a) Activar o Desactivar
  - b) Configurar (si está disponible)
  - c) Eliminar

Tienes que **vincular** la integración(es) y el número(s) para habilitar la **sincronización**.

Puedes tener dos o más integraciones del mismo CRM o Helpdesk

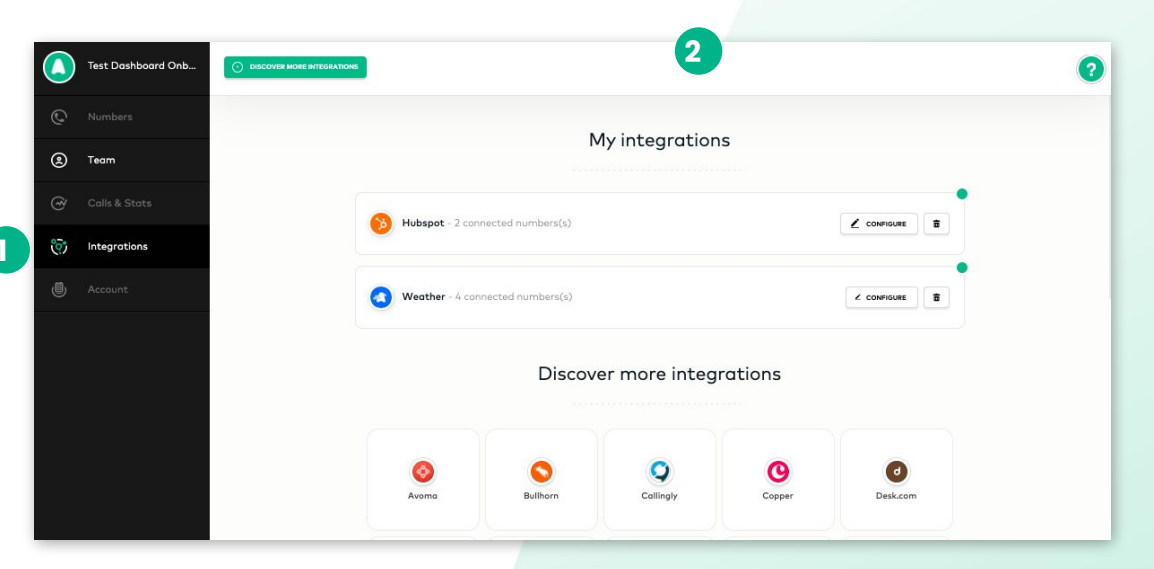

*ipronóstico del tiempo de la ciudad\* del cliente que estás llamando o te está llamando a ti.* 

\*Disponible en: Alemania, Australia, Bélgica, Brasil, Canadá, España, Estados Unidos, Francia, Gran Bretaña, Irlanda, Marruecos, México, Países Bajos, Suecia y Suiza.

## Administración de cuenta

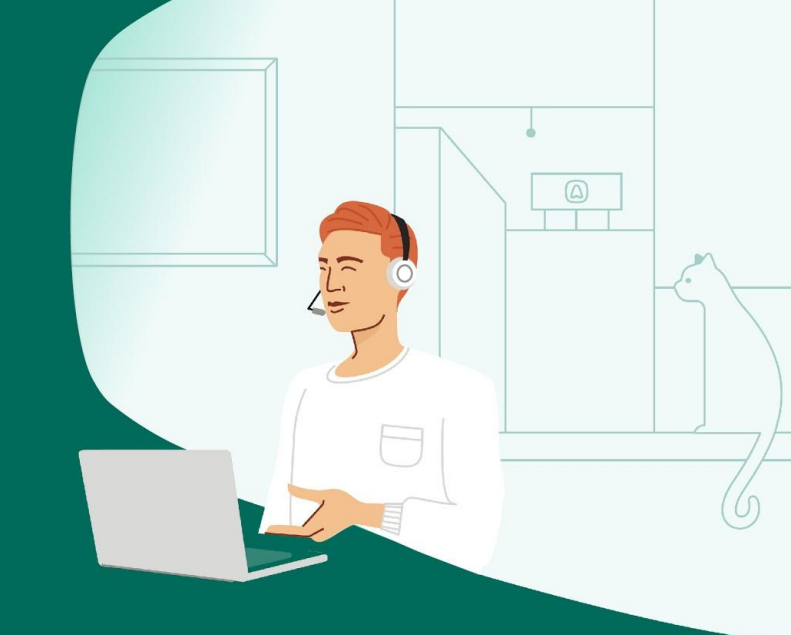

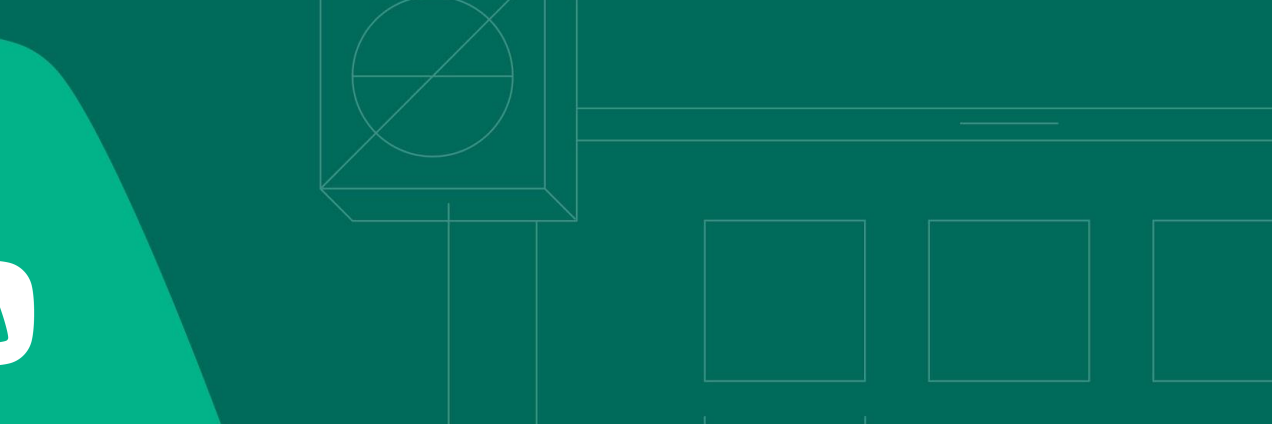

### integración

- Haz CLIC en Account en el menú de la barra lateral izquierda
- 2. Cambia tu plan o revisa tus facturas
- Verifica o modifica los datos U de su tarjeta de crédito
- Actualiza tu información de facturación
- 5. Ve tu lista de API activas
- Recomienda Aircall a un amigo y gana una tarjeta regalo

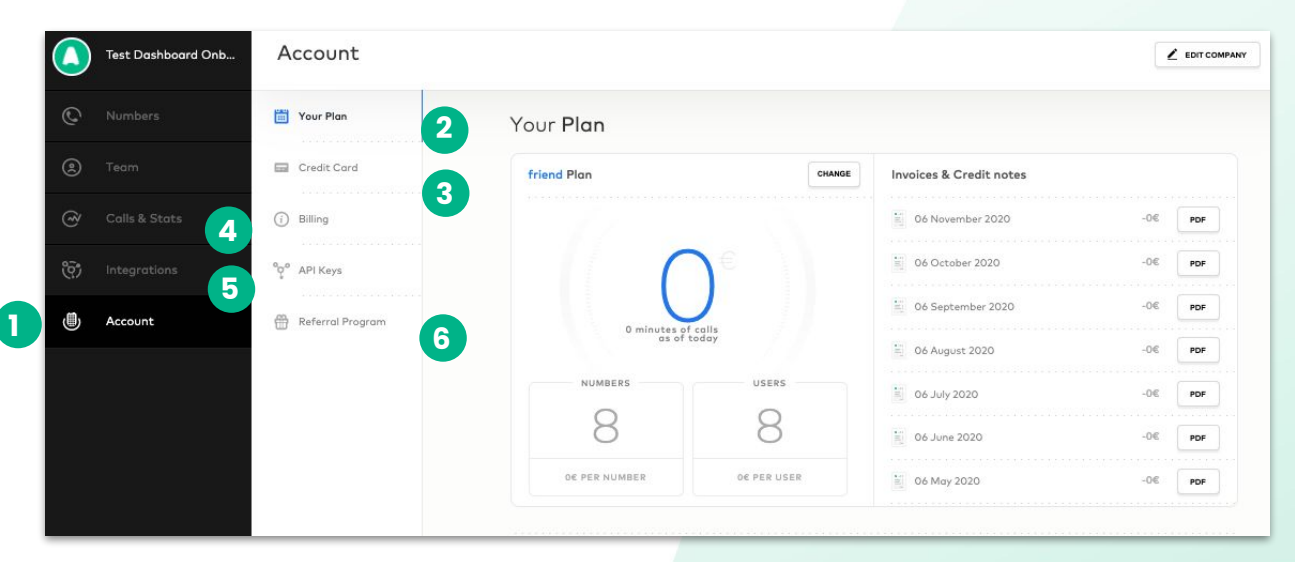

*i*No dudes en contactar a tu Success Manager si tienes alguna duda! ¿Necesitas Ayuda?

> Revisa nuestro centro de ayuda <u>Knowledge Base</u>

Contacta a nuestro equipo de soporte <u>https://support.aircall.io/</u>

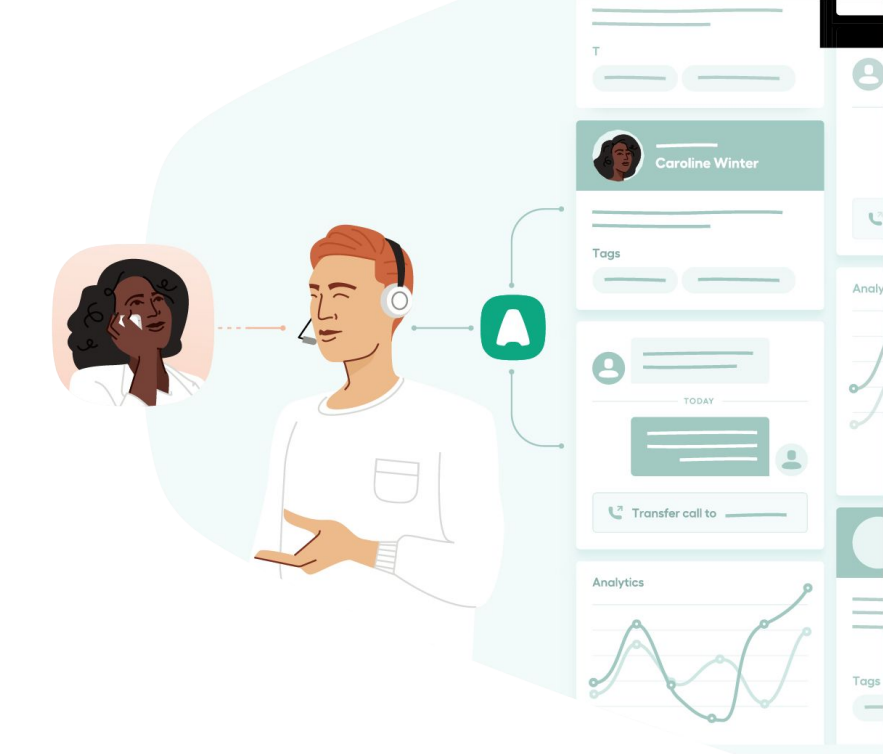

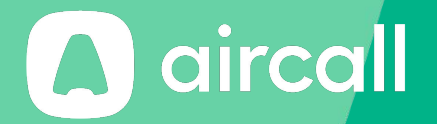

## ¡Gracias!

The phone system for modern business - aircall.io

### Índice

| Actividad                    | 38, 39-44                          | Correo electrónico             | 4,14, 33, 35, 36, 39             |
|------------------------------|------------------------------------|--------------------------------|----------------------------------|
| Administrador                | 33, 34, 36, 39                     | CRM/Helpdesk                   | 47                               |
| Ajustes                      | 17- 20, 25-27                      | Cuenta                         | 5,49                             |
| Ajustes de llamada           | 45                                 | Descargar                      | 5, 44                            |
| Analítica avanzada           | 38-44                              | Disponibilidad                 | 17, 25, 36, 43, 47               |
| APIs                         | 49                                 | Distribución de llamadas       | 15, 16                           |
| Aplicación de escritorio     | 5                                  | Duración                       | 40                               |
| Archivo personalizado        | 27                                 | Eliminar                       | 44                               |
| Asignación                   | 11, 15, 16, 24, 29, 33, 36, 41, 45 | Enlace                         | 4, 44, 47                        |
| Audio                        | 27                                 | Equipos                        | 11,16, 18, 22, 24, 29, 33-36, 43 |
| Base de conocimientos        | 50                                 | Etiquetas                      | 20, 45                           |
| Biblioteca de Aircall        | 29                                 | Exportación                    | 38, 39                           |
| Buzón de voz                 | 18, 28, 36, 41, 44                 | Externos                       | 30, 36                           |
| Cierrar sesión               | 5                                  | Factura                        | 49                               |
| Configurando el usuario      | 33-36                              | Feed de Actividad (en directo) | 43                               |
| Configurar un número clásico | 15-22                              | Filtros                        | 39,43, 44                        |
| Configurar un número de IVR  | 22-31                              | Grabaciones                    | 19, 26, 44                       |
| Contraseña                   | 4 ,35                              | Hacer llamadas                 | 11, 16                           |
|                              |                                    | Haga clic para marcar          | 5                                |

### Índice

| Historial de llamadas                    | 43                     |
|------------------------------------------|------------------------|
| Horario de trabajo (número)              | 22, 23                 |
| Horario de trabajo (usario)              | 36                     |
| Idioma                                   | 31, 35                 |
| Información de facturación               | 49                     |
| Integración(es)                          | 25,47                  |
| Invitación                               | 4                      |
| Lista negra                              | 45                     |
| Llamada saliente (outgoing calling only) | 24                     |
| Llamada(s) saliente(s)                   | 16, 24, 25, 40, 42, 47 |
| Llamadas entrantes                       | 40-42, 47              |
| Llamadas perdidas                        | 25, 36, 41             |
| Llamadas y estadísticas                  | 38                     |
| Mensaje de bienvenida                    | 28                     |
| Mensaje de IVR                           | 22, 28, 29, 31         |
| Móvil                                    | 5 ,30                  |
| Música de espera                         | 20, 27                 |
| Notificaciones                           | 36, 43                 |

| Número clásico                     | 11 12, 16, 17-20                    |
|------------------------------------|-------------------------------------|
| Número de IVR                      | 22-31                               |
| Número predeterminado              | 36                                  |
| Números                            | 5, 7, 8, 13, 15, 36, 45, 47         |
| Opción(es) de IVR                  | 28-30                               |
| País ISO                           | 7, 36                               |
| Preferencias                       | 35                                  |
| Productividad                      | 42                                  |
| Programa de referidos              | 49                                  |
| Rediriger llamadas                 | 36                                  |
| Seguimiento                        | 36                                  |
| Servicio de atención al cliente    | 41                                  |
| Solicitud de devolución de llamada | 20                                  |
| Soporte                            | 5, 50                               |
| Susurro                            | 43                                  |
| Tarjeta de crédito                 | 49                                  |
| Text-to-Speech                     | 31                                  |
| Tiempo de espera                   | 41                                  |
| Usuarios                           | 5, 11,16, 18, 24, 29, 33-36, 38, 42 |
| Verificación de documentos         | 13, 14                              |
| Weather App                        | 47                                  |